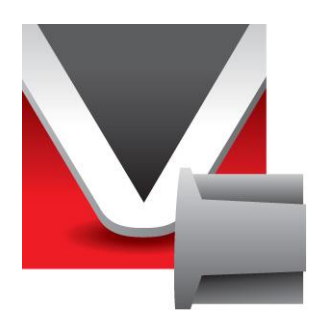

# RightWON CANbus/CANopen Protocols -Manual - V1.3

Document No. RWM002015-MA-en ©2012 Vizimax, Inc. All rights reserved.

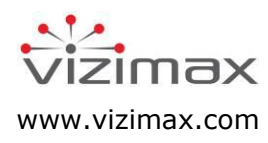

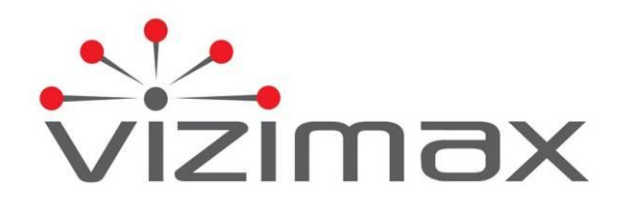

## Copyright

© Copyright Vizimax, Inc., 2012. All rights reserved.

The information contained in this document is the proprietary and/or confidential information of Vizimax, Inc. ("Vizimax") and is subject to all relevant laws protecting intellectual property and confidential information, as well as to the terms of any specific agreement protecting Vizimax's rights in such information. Neither this document nor the information contained herein may be published, reproduced, transmitted or disclosed in whole or in part by any means for any purpose without the express, prior, written authorization of Vizimax. In addition, any use of this document or the information contained herein for any purposes other than those for which it was disclosed is strictly forbidden.

Vizimax may have patents or pending patents applications, trademarks, copyrights, or other intellectual property rights covering subject matter in this document. The furnishing of this document does not constitute a license to these patents, trademarks, copyrights, or other intellectual property.

## **Document Disclaimer**

Vizimax believes the information in this document to be accurate at the time of publication of the document. However, this document may contain errors or omissions. Vizimax makes no warranties regarding this document or its content. Vizimax is not responsible for any loss, liability, or damages of any kind arising from or related to this document or the information contained in it. Information contained herein may be periodically updated or modified without notice in subsequent editions. If you encounter an error in this document, please contact Vizimax.

Any representations or statements in this document concerning Vizimax products are for informational purposes only and do not constitute warranties, either express or implied, regarding such products. Vizimax's standard limited warranty, stated in its sales contract or order confirmation form, is the only warranty offered by Vizimax in relation to the products.

All specifications and designs are subject to change without prior notice. Vizimax reserves the right, at its sole discretion, to modify or replace any part of this document. It is your responsibility to check this document periodically for changes.

## **Warranty Disclaimer**

Vizimax and its suppliers and licensors hereby disclaim all warranties of any kind, express or implied, including, without limitation, the warranties of merchantability, fitness for a particular purpose and non-infringement. Neither Vizimax nor its suppliers and licensors, makes any warranty that Vizimax products will be error-free, or that access to remote units and their connected equipment will be continuous or uninterrupted.

## **Limitation of Liability**

Vizimax products are programmable devices which can be modified by anyone who has been given authorization to access the product and log onto its configuration software. Vizimax cannot oversee modifications to the configuration of Vizimax products unless a prior service agreement has been made between all parties involved. Vizimax does not have any control over who is given permission to access Vizimax products. Vizimax cannot therefore be held responsible for the configuration, automatisms and actions that are programmed into any Vizimax product once it has been delivered to the purchaser or third party. Likewise, Vizimax is not responsible for the particular use of Vizimax products in industrial, commercial or other applications, nor is it liable for any harmful effects of such use.

You are responsible for taking precautions as necessary to protect yourself, your computer networks and all connected equipment from any harmful or destructive actions that may arise due to incorrect programming of Vizimax products, or any purposely destructive actions programmed by a person with malicious intent. Vizimax disclaims any responsibility for any harm resulting from the use of the RightWON.

In no event will Vizimax, or its suppliers or licensors, be liable with respect to any subject matter under any contract, negligence, strict liability or other legal or equitable theory for: (i) any special, incidental or consequential damages; (ii) the cost of procurement or substitute products or services; (iii) interruption of use, or the loss or corruption of data.

Vizimax, its contractors, licensors, and their respective directors, officers, employees and agents, are hereby indemnified from any and all claims and expenses, including attorneys' fees, arising out of your use or misuse of Vizimax products. Vizimax shall have no liability for any damage, injury, failure or delay due to matters beyond the reasonable control of Vizimax.

The foregoing shall not apply to the extent prohibited by applicable law.

## Trademarks

Vizimax, the Vizimax logo, RightWON, WiseWON and the RightWON icons are trademarks or registered trademarks of Vizimax, Inc. in Canada, the United States and other jurisdictions. All other trademarks, registered trademarks and service marks are the property of their respective owners.

Your use of Vizimax products grants you no right or license to reproduce or otherwise use any Vizimax or third-party trademarks.

Vizimax is a licensed user of the following service marks:

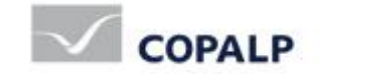

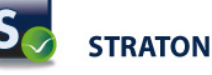

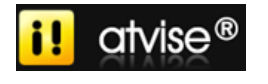

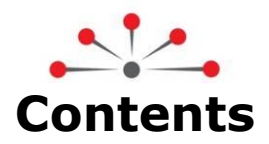

| Introduction                                                                                                    | 1                                                                                                    |
|----------------------------------------------------------------------------------------------------|----------------------------------------------------------------------------------------------------|
| 1.1. Document scope                                                                                                    | 1                                                                                                    |
| 1.1.1. Other documents                                                                                                    | 1                                                                                                    |
| 1.2. Document conventions                                                                                                    | 1                                                                                                    |
| 1.3. Safety precautions                                                                                                    | 1                                                                                                    |
| 1.3.1. Warnings $\triangle$                                                                                                    | 2                                                                                                    |
| 1.3.2 Cautions $\Lambda$                                                                                                    | 2                                                                                                    |
|                                                                                                    | 2                                                                                                    |
| Managing the CANbus – CANopen Protocol                                                                                                    | 3                                                                                                    |
| 2.1. Introduction to the CANbus protocol                                                                                                    | 3                                                                                                    |
| 2.1.1. Node                                                                                                    | 3                                                                                                    |
| 2.1.2. Message and message identifier (COB-ID)                                                                                                    | 3                                                                                                    |
| 2.1.3. Bus arbitration                                                                                                    | 3                                                                                                    |
| 2.1.4. Implementation levels                                                                                                    | 3                                                                                                    |
| 2.1.5. CANopen protocol features                                                                                                    | 4                                                                                                    |
| 2.1.6. CANopen system support                                                                                                    | 5                                                                                                    |
| 2.1.7. Function of PDOs associated with digital inputs/outputs                                                                                                    | 6                                                                                                    |
| 2.1.8. Function of PDOs associated with analog inputs/outputs                                                                                                    | 7                                                                                                    |
| 2.1.9. Updating digital and analog outputs                                                                                                    | 8                                                                                                    |
| 2.1.10. Updating variables from the digital and analog inputs                                                                                                    | 10                                                                                                    |
| 2.1.11. Configuring the CANopen controllers                                                                                                    | 11                                                                                                    |
| 2.1.12. PDO addressing and assigning additional PDOs to a node                                                                                                    | 11                                                                                                    |
| Internetics the CANIE Protocol into the Distribution                                                                                                    | 17                                                                                                    |
| Integrating the CANDUS Protocol into the Rightwoin                                                                                                    | 15                                                                                                    |
| Integrating the CANDUS Protocol into the Rightwon                                                                                                    | 13                                                                                                    |
| 3.1. Configuring CANopen I/Os                                                                                                    | 13                                                                                                    |
| Integrating the CANDUS Protocol into the Rightwon         3.1. Configuring CANopen I/Os         CANbus - CANopen Configuration Tutorial                                                                                                    | 13<br>13<br>15                                                                                                    |
| Integrating the CANDUS Protocol into the Rightwon         3.1. Configuring CANopen I/Os         CANbus - CANopen Configuration Tutorial         4.1. Creating a new Rightwon project                                                                                                    | 13<br>13<br>15<br>15                                                                                                 |
| Integrating the CANDUS Protocol into the Rightwon         3.1. Configuring CANopen I/Os         CANbus - CANopen Configuration Tutorial         4.1. Creating a new RightWON project         4.2. Adding and configuring a CANbus link                                                                                                    | 13<br>13<br>15<br>15<br>15                                                                                           |
| Integrating the CANDUS Protocol into the Rightwon         3.1. Configuring CANopen I/Os         CANbus - CANopen Configuration Tutorial         4.1. Creating a new RightWON project         4.2. Adding and configuring a CANbus link         4.3. Adding the CANbus protocol driver                                                                                                    | 13<br>13<br>15<br>15<br>15<br>15                                                                                     |
| <ul> <li>3.1. Configuring CANopen I/Os</li> <li>CANbus - CANopen Configuration Tutorial</li></ul>                                                                                                    | 13<br>13<br>15<br>15<br>15<br>16<br>17                                                                               |
| <ul> <li>Integrating the CANbus Protocol into the RightWON</li> <li>3.1. Configuring CANopen I/Os</li> <li>CANbus - CANopen Configuration Tutorial</li> <li>4.1. Creating a new RightWON project</li> <li>4.2. Adding and configuring a CANbus link</li> <li>4.3. Adding the CANbus protocol driver</li> <li>4.3.1. CANbus driver setup</li> <li>4.4. Inserting and configuring a port</li> </ul>                                                                                                    | 13<br>13<br>15<br>15<br>15<br>16<br>17<br>18                                                                         |
| <ul> <li>3.1. Configuring CANopen I/Os.</li> <li>CANbus - CANopen Configuration Tutorial.</li> <li>4.1. Creating a new RightWON project.</li> <li>4.2. Adding and configuring a CANbus link</li></ul>                                                                                                    | 13<br>13<br>15<br>15<br>15<br>16<br>17<br>18<br>19                                                                   |
| <ul> <li>3.1. Configuring CANopen I/Os</li> <li>CANbus - CANopen Configuration Tutorial</li></ul>                                                                                                    | 13<br>13<br>15<br>15<br>15<br>16<br>17<br>18<br>19<br>21                                                             |
| <ul> <li>3.1. Configuring CANopen I/Os</li> <li>CANbus - CANopen Configuration Tutorial</li></ul>                                                                                                    | 13<br>13<br>15<br>15<br>15<br>16<br>17<br>18<br>19<br>21<br>21                                                       |
| <ul> <li>Integrating the CANDUS Protocol into the RightWON</li> <li>3.1. Configuring CANopen I/Os.</li> <li>CANbus - CANopen Configuration Tutorial</li> <li>4.1. Creating a new RightWON project.</li> <li>4.2. Adding and configuring a CANbus link</li> <li>4.3. Adding the CANbus protocol driver</li> <li>4.3.1. CANbus driver setup</li> <li>4.4. Inserting and configuring a port</li> <li>4.5. Creating the TPDOs and RPDOs for data exchange</li> <li>4.6. Configuring the PDO exchange modes</li> <li>4.6.1. Digital outputs</li> <li>4.6.2. Analog outputs</li> </ul>                                                                                                    | 13<br>15<br>15<br>15<br>16<br>17<br>18<br>19<br>21<br>21<br>22                                                       |
| <ul> <li>Integrating the CANDUS Protocol into the RightWON</li> <li>3.1. Configuring CANopen I/Os</li> <li>CANbus - CANopen Configuration Tutorial</li> <li>4.1. Creating a new RightWON project</li> <li>4.2. Adding and configuring a CANbus link</li> <li>4.3. Adding the CANbus protocol driver</li> <li>4.3.1. CANbus driver setup</li> <li>4.4. Inserting and configuring a port</li> <li>4.5. Creating the TPDOs and RPDOs for data exchange</li> <li>4.6. Configuring the PDO exchange modes</li> <li>4.6.2. Analog outputs</li> <li>4.6.3. Digital inputs</li> </ul>                                                                                                    | 13<br>13<br>15<br>15<br>15<br>16<br>17<br>18<br>19<br>21<br>21<br>22<br>22                                           |
| <ul> <li>3.1. Configuring CANopen I/Os</li> <li>CANbus - CANopen Configuration Tutorial</li></ul>                                                                                                    | 13<br>13<br>15<br>15<br>15<br>16<br>17<br>18<br>19<br>21<br>21<br>22<br>22<br>23                                     |
| <ul> <li>3.1. Configuring CANopen I/Os</li></ul>                                                                                                    | 13<br>13<br>15<br>15<br>15<br>15<br>16<br>17<br>18<br>19<br>21<br>22<br>22<br>23<br>23                               |
| <ul> <li>3.1. Configuring CANopen I/Os</li> <li>CANbus - CANopen Configuration Tutorial</li></ul>                                                                                                    | 13<br>13<br>15<br>15<br>15<br>16<br>17<br>18<br>19<br>21<br>22<br>23<br>23<br>23<br>24                               |
| <ul> <li>3.1. Configuring CANopen I/Os.</li> <li>CANbus - CANopen Configuration Tutorial.</li> <li>4.1. Creating a new RightWON project.</li> <li>4.2. Adding and configuring a CANbus link</li> <li>4.3. Adding the CANbus protocol driver</li> <li>4.3.1. CANbus driver setup</li> <li>4.4. Inserting and configuring a port</li> <li>4.5. Creating the TPDOs and RPDOs for data exchange</li> <li>4.6. Configuring the PDO exchange modes</li> <li>4.6.1. Digital outputs</li> <li>4.6.2. Analog outputs</li> <li>4.6.3. Digital inputs</li> <li>4.6.4. Analog inputs</li> <li>4.6.4. Analog inputs</li> <li>4.7. Creating a variable into a PDO.</li> <li>4.8.1. Associating variables with digital inputs/outputs.</li> </ul>                                                                                                    | 13<br>13<br>15<br>15<br>15<br>16<br>17<br>18<br>19<br>21<br>22<br>23<br>23<br>24<br>24                               |
| <ul> <li>3.1. Configuring CANopen I/Os.</li> <li>CANbus - CANopen Configuration Tutorial</li> <li>4.1. Creating a new RightWON project.</li> <li>4.2. Adding and configuring a CANbus link</li> <li>4.3. Adding the CANbus protocol driver</li> <li>4.3.1. CANbus driver setup</li> <li>4.4. Inserting and configuring a port</li> <li>4.5. Creating the TPDOs and RPDOs for data exchange</li> <li>4.6.1. Digital outputs</li> <li>4.6.2. Analog outputs</li> <li>4.6.3. Digital inputs</li> <li>4.6.4. Analog inputs.</li> <li>4.7. Creating periodic RTR requests</li> <li>4.8.1. Associating variables with digital inputs/outputs.</li> <li>4.8.2. Associating variables with analog inputs/outputs</li> </ul>                                                                                                    | 13<br>13<br>15<br>15<br>16<br>17<br>18<br>19<br>21<br>22<br>23<br>24<br>24<br>24<br>26                               |
| <ul> <li>3.1. Configuring CANopen I/Os</li></ul>                                                                                                    | 13<br>13<br>15<br>15<br>15<br>16<br>17<br>18<br>19<br>21<br>21<br>22<br>23<br>23<br>24<br>24<br>26<br>28             |
| <ul> <li>3.1. Configuring CANopen I/Os.</li> <li>CANbus - CANopen Configuration Tutorial.</li> <li>4.1. Creating a new RightWON project.</li> <li>4.2. Adding and configuring a CANbus link.</li> <li>4.3. Adding the CANbus protocol driver</li> <li>4.3.1. CANbus driver setup</li> <li>4.4. Inserting and configuring a port</li> <li>4.5. Creating the TPDOs and RPDOs for data exchange.</li> <li>4.6. Configuring the PDO exchange modes.</li> <li>4.6.1. Digital outputs</li> <li>4.6.2. Analog outputs.</li> <li>4.6.3. Digital inputs</li> <li>4.6.4. Analog inputs.</li> <li>4.7. Creating periodic RTR requests</li> <li>4.8. Inserting a variable into a PDO.</li> <li>4.8.1. Associating variables with digital inputs/outputs.</li> <li>4.8.2. Associating variables with analog inputs/outputs</li> <li>4.8.1. Starting a CANopen NMT message</li> <li>4.10. Starting the nodes with a CANopen NMT message.</li> </ul>                                                                                                    | 13<br>13<br>15<br>15<br>15<br>16<br>17<br>18<br>19<br>21<br>22<br>22<br>23<br>24<br>24<br>26<br>28<br>29             |
| <ul> <li>3.1. Configuring CANopen I/Os.</li> <li>CANbus - CANopen Configuration Tutorial</li></ul>                                                                                                    | 13<br>13<br>15<br>15<br>15<br>16<br>17<br>18<br>19<br>21<br>22<br>22<br>23<br>24<br>24<br>26<br>28<br>29<br>30       |
| <ul> <li>Integrating the CANDUS Protocol into the Rightwon</li> <li>3.1. Configuring CANopen I/Os.</li> <li>CANbus - CANopen Configuration Tutorial.</li> <li>4.1. Creating a new RightWON project.</li> <li>4.2. Adding and configuring a CANbus link</li> <li>4.3. Adding the CANbus protocol driver</li> <li>4.3.1. CANbus driver setup</li> <li>4.4. Inserting and configuring a port</li> <li>4.5. Creating the TPDOs and RPDOs for data exchange</li> <li>4.6. Configuring the PDO exchange modes</li> <li>4.6.1. Digital outputs</li> <li>4.6.2. Analog outputs</li> <li>4.6.3. Digital inputs</li> <li>4.6.4. Analog inputs</li> <li>4.7. Creating periodic RTR requests</li> <li>4.8. Inserting a variable into a PDO.</li> <li>4.8.1. Associating variables with digital inputs/outputs</li> <li>4.8.2. Associating variables with analog inputs/outputs</li> <li>4.9. Creating the nodes with a CANopen NMT message</li> <li>4.11. Launching the project.</li> </ul>                                                                                                    | 13<br>13<br>15<br>15<br>15<br>16<br>17<br>18<br>19<br>21<br>22<br>22<br>23<br>24<br>24<br>26<br>28<br>29<br>30<br>30 |
| <ul> <li>Integrating the CANDUS Protocol into the Rightwon</li> <li>3.1. Configuring CANopen I/Os.</li> <li>CANbus - CANopen Configuration Tutorial.</li> <li>4.1. Creating a new RightWON project.</li> <li>4.2. Adding and configuring a CANbus link</li> <li>4.3. Adding the CANbus protocol driver</li> <li>4.3.1. CANbus driver setup</li> <li>4.4. Inserting and configuring a port</li> <li>4.5. Creating the TPDOs and RPDOs for data exchange</li> <li>4.6. Configuring the PDO exchange modes</li> <li>4.6.1. Digital outputs</li> <li>4.6.2. Analog outputs.</li> <li>4.6.3. Digital inputs</li> <li>4.6.4. Analog inputs.</li> <li>4.7. Creating periodic RTR requests</li> <li>4.8. Inserting a variable into a PDO.</li> <li>4.8.1. Associating variables with digital inputs/outputs.</li> <li>4.8.2. Associating variables with analog inputs/outputs</li> <li>4.9. Creating the nodes with a CANopen NMT message</li> <li>4.11. Launching the project.</li> <li>4.11.2. Preparing the CANopen coupler.</li> <li>4.11.2. Preparing the RightWON application</li> </ul> | 13<br>13<br>15<br>15<br>15<br>16<br>17<br>18<br>19<br>21<br>21<br>22<br>23<br>24<br>24<br>26<br>28<br>30<br>30<br>30 |

| 4.11.4. Bringing the project online<br>4.11.5. Operation of the CANbus example | 32<br>32 |
|--------------------------------------------------------------------------------|----------|
| 4.11.6. Exiting from online mode                                               |          |
| Advanced CANopen Protocol Management                                           |          |
| 5.1. Dictionary management (SDO)                                               |          |
| 5.1.1. Defining SDO messages in the CANbus driver                              | 35       |
| 5.1.2. Adding a CANopen slave                                                  | 35       |
| 5.1.3. Adding a message ("Insert Slave/Data block")                            |          |
| 5.2. Example of using SDO requests for initialization                          |          |
| 5.2.1. CANopen configuration                                                   |          |
| 5.2.2. Startup program (pStartup)                                              |          |
| 5.2.3. CANopen management program                                              |          |
| 5.3. Adding more PDOs to a CANopen configuration                               |          |
| 5.3.1. SDO read/write commands on inputs/outputs                               |          |
| 5.3.2. PDO mapping registers                                                   |          |
| 5.3.3. Assigning an identifier to a PDO                                        |          |
| 5.3.4. PDO definition and assignment sequence                                  | 43       |
| 5.4. Description of the CAN_PDO_Example project                                |          |
| 5.4.1. CANopen configuration                                                   |          |
| 5.4.2. Definitions                                                             |          |
| 5.4.3. Startup program (pStartup)                                              |          |
| 5.4.4. Command recipe                                                          |          |
| 5.4.5. CANopen management program                                              |          |
| 5.5. Using the CANSNDMSG and CANRCVMSG functions                               |          |

# **Revision History**

| Date<br>(yy-mm-dd) | Comments              | Author                    |
|--------------------|-----------------------|---------------------------|
| 2011-08-08         | V1.3: Initial release | P. Taillefer,<br>J. Warne |
|                    |                       |                           |
|                    |                       |                           |

# **Document Applicability**

| Document<br>version | Product version | Comments                                                         |
|---------------------|-----------------|------------------------------------------------------------------|
| V1.0 and up         | 1.7 and higher  | $\triangle$ Applies to RightWON software version 1.7 and higher. |
|                     |                 |                                                                  |
|                     |                 |                                                                  |
|                     |                 |                                                                  |
|                     |                 |                                                                  |

# **△** Important Notice

It is recommended that users of CANopen systems upgrade to RightWON firmware version 1.7 or higher, since the following problems have been detected in earlier versions:

- When multiple read requests for analog data on TPD02 to TPD04 data are launched simultaneously, the variables may not refresh properly. Periodic or on-demand read requests must be sequenced.
- 4-byte write requests (SDOs) do not execute properly. Commands affecting module initialization, PDO assignments and mapping may not work properly.

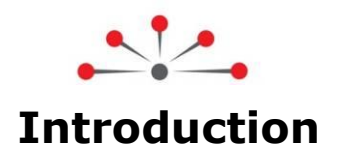

Thank you for the trust you place in us, and congratulations for choosing the RightWON system from Vizimax! For your satisfaction and the success of your projects, RightWON system has been designed and manufactured to the highest quality and performance standards in the industry.

## **1.1. Document scope**

This document describes the installation and configuration of a CANbus-CANopen protocol in a RightWON system using the RightWON Configuration Suite.

## 1.1.1. Other documents

For further details on the information in this document, refer to the specific manuals below:

| Document No. | Document Name                                     |
|--------------|---------------------------------------------------|
| RWM000010-MA | RightWON Configuration Suite - Manual             |
| RWM000011-MA | RightWON Configuration Suite – Installation Guide |
| RWM000020-MA | RightWON – Operation Guide                        |
| RWM000050-MA | RightWON Satellite – User Manual                  |
| RWM000080-MA | RightWON Configuration Suite – Application Guide  |

## **1.2. Document conventions**

To facilitate the reading of this document the following conventions are used:

- Menu/dialog controls and items are in **bold**, e.g. **Options/Advanced settings...**, as are buttons, e.g. **OK**
- Names of Categories, Users, Sectors and Tags defined by the system integrators are in *italics*, e.g. *John Smith*, *Generator*
- Application-specific items such as Sector, Tag, Category and User group begin with a capital letter
- Hyperlinks are in blue
- The  $\triangle$  symbol is used to raise the reader's attention.

## **1.3. Safety precautions**

To ensure the safety of personnel and products, and to prevent the risk of accident, you must strictly follow the cautions and warnings written on product labels, in the manuals and on the RightWON product packaging.

To ensure proper operations of the RightWON product, read this manual in its entirety before proceeding to the other stages of learning, hardware installation, configuration or operation. Make sure that you fully understand the product and all information provided in this manual. For further information or if you require assistance from Vizimax, write to our application engineers or the Technical Support group at <a href="mailto:support@vizimax.com">support@vizimax.com</a> (certain fees and conditions may apply, depending on the type of service requested).

## 1.3.1. Warnings 🗥

RightWON products are not designed for safety management applications or as security devices. Mishandling of this product could cause critical situations leading to personal, equipment or property damage, network failure, loss of data, electrical shock, serious injury or even death. To prevent such events from occurring:

- Take all possible measures to ensure the security of your systems through the use of appropriate equipment that meets the requirements of the application. This will help preserve the integrity of your systems in the event of product failure or other external factors.
- To prevent the risk of explosion, do not use RightWON products in areas where explosives are stored without taking appropriate measures as defined by the standards and regulations in effect, obtained from the proper local authorities.
- To prevent damage to electronic components, do not expose this product to open flame or submit it to environmental factors that exceed the recommended levels.
- Batteries may explode if they are not handled with care. Do not recharge, disassemble or dispose of in fire. We recommend that you recycle these items by taking them to the appropriate collection service.

## **1.3.2.** Cautions

- Make sure that RightWON products are managed by qualified personnel who have been properly trained to install, configure and troubleshoot them.
- Always configure and operate this product within the recommended technical specifications and operating criteria recommended by Vizimax, as cited in this manual and the other technical documents available.
- Use homologated external emergency devices, including but not limited to: emergency stop, emergency signaling, interlock and safety circuitry.
- Properly connect and secure removable cables and connectors. Loose connections could overheat and catch fire.
- Protect all power supplies and connect to ground on the equipment using an appropriate connection. Failure to protect and/or ground the equipment could lead to fatal electrical shock.
- Take all possible measures to prevent foreign materials from falling into the product interior (liquids, flammable materials, metal objects, etc.).
- Turn the equipment off and disconnect all sources of power before undertaking any procedure whatsoever on the equipment.

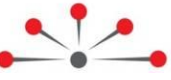

## Managing the CANbus – CANopen Protocol

The CANbus is a bus used for reliable data exchange between peers on a serial communication link. The following topics are covered in this document:

- 1- Introduction to the CANbus Protocol, defining a node, a CAN message, bus arbitration, levels of implementation, and integration of the CANopen protocol in the CANbus.
- 2- Integrating the CANbus Protocol into the RightWON, including the interrelations between the PLC IEC 61131-3 application, fieldbus manager, network management link and the hardware.
- 3- CANbus Configuration Tutorial, describing the configuration settings and steps for developing a CANbus application.
- 4- Advanced CANopen Protocol Management, including management and use of the dictionary (SDO) to configure input/output modules, adding additional PDOs to the CANopen configuration, and the description of an example project (CAN\_PDO\_Example).

## 2.1. Introduction to the CANbus protocol

CANbus is a serial communication protocol that supports real-time control of distributed systems in an efficient manner. The protocol allows subsystems connected to the bus to exchange data in turn. The bus consists of a single bidirectional channel that carries the messages. This eliminates the need to use a point-to-point connection for each subsystem.

#### 2.1.1. Node

A node is a peripheral device connected to the network that is able to communicate using the CANbus protocol. Nodes can be added to a functional network without requiring changes to existing nodes.

#### 2.1.2. Message and message identifier (COB-ID)

Information is carried over the bus by means of a message (bit frame) in a defined format but with variable and limited length. Each message has a unique message identifier that defines its priority and contents (COB-ID: Communication OBject IDentifier). All nodes in a bus receive the message, and each is able to interpret whether it is the intended recipient.

Since several systems compete for bus access, the message identifier is unique across the entire network. To permit bus arbitration, each frame begins with the COB-ID message identifier.

#### 2.1.3. Bus arbitration

As soon as the bus is free, any node connected to the network can send a new message. When multiple nodes transmit a message simultaneously there is contention and data corruption. The systems sending the messages resolve the contention using an arbitration system based on the priority level contained in the message identifier. When contention occurs on the bus, lower priority stations stop transmitting. The messages are retransmitted by the stations when the bus becomes free again.

#### 2.1.4. Implementation levels

The RightWON supports the CAN 2.0 A and CAN 2.0 B specifications of the CAN in Automation organization (www.can-cia.org). CAN implementations designed in accordance with the

CAN 2.0 A or CAN 2.0 B specification can communicate with each other as long as they do not use the extended format.

For further details, consult the site http://en.wikipedia.org/wiki/Controller\_area\_network.

#### 2.1.5. CANopen protocol features

In the RightWON, the CANbus driver is used to manage CANopen subsystems. CANopen is an application protocol in a layer above the CANbus protocol. CANopen addresses the details and functions specific to the CAN implementation. It offers different ways to access the data in the object dictionary: Service Data Object and Process Data Object.

The CAN in Automation organization (www.can-cia.org) provides further information on the CANopen protocol. In addition, the following document is an excellent reference for understanding this protocol:

www.nikhef.nl/pub/departments/ct/po/doc/CANopen30.pdf

#### 2.1.5.1. Object Dictionary (OD)

An object dictionary defines, for each input/output of a node, information on the format of the data and how to access it. A dictionary entry is accessed by defining its unique index and sub-index [index, sub-index].

#### 2.1.5.2. Service Data Object (SDO)

The SDO provides access to input/output parameters of a node included in the object dictionary. The CANopen slave responds by sending the data parameters or by confirming a write to the OD. Requests are sent with a lower priority identifier than data messages received from the nodes.

#### 2.1.5.3. Process Data Object (PDO)

The PDO is used to transfer real time data such as control and status information for an I/O module. The PDO accesses the data value in the OD by defining its [index, subindex]. The request is made through a message (RPDO) that is received by all nodes on the bus. This allows all nodes on the bus to read the requested data at the same time. The destination nodes for the message transmit the requested information (TPDO) over the bus to the network master.

A PDO permits putting one or more fields of the OD into a single short message. A PDO contains from 0 to 8 bytes of data. For example, a PDO can transfer up to 64 binary data values or 4 analog data values with 2 bytes each.

#### 2.1.5.4. CANopen NMT message

NMT messages are used to send commands that change the node status (e.g. start and stop node commands). The commands can be sent to a single node or all nodes on the bus. All CANopen slaves evaluate the incoming NMT commands, but only one NMT master is active and can send NMT commands.

A node can be in four possible states:

- Started: Nodes send a Boot-up message to the network master to indicate that the devices have been registered and are ready to operate. The node then enters preoperational mode automatically.
- Pre-operational: In this state only SDO messages, error control messages and NMT commands are permitted.
- Operational: All types of messages are permitted (NMT, SDO, PDO, error control).
- Stopped: Only communication through NMT commands is permitted between the node and the network master. Node monitoring is also allowed.

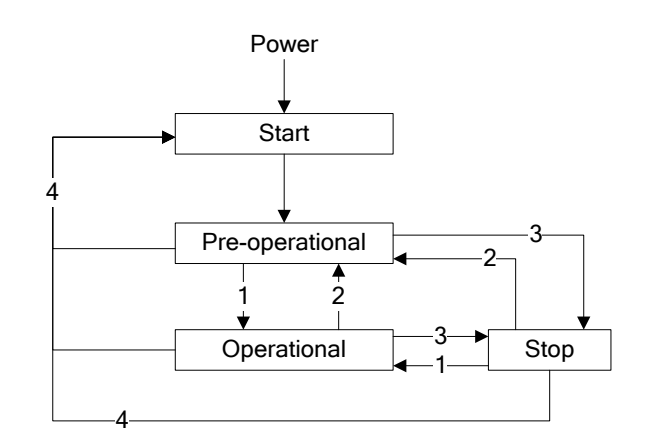

The following NMT commands are available for changing the state:

- 1- Start: Initializes one or more nodes.
- 2- **Pre-operational:** The node(s) enter pre-operational state.
- 3- **Stop:** Stops communication between the node(s) and the network master.
- 4- **Reset:** Resets node parameters in the OD to their default values.

See the section "Creating a CANopen NMT message" for further details.

#### 2.1.5.5. Error control

Error control allows the network master to assess whether the CANopen slaves are operating properly in the network. There are two types of error checking: heartbeat and node monitoring (or "guarding").

- **Heartbeat:** The CANopen slave periodically sends a message to the network master indicating its presence and heartbeat status. The time period is configured in the OD and the master must receive at least one heartbeat message during this period. The master then evaluates whether the node is functioning properly and is in the correct network state.
- **Node guarding:** Node guarding permits verifying whether the node is still operating in the correct network state. The master requests an error control message from the CANopen slave via a remote CAN frame ("Remote Transmit Request"). The slave responds with a CAN data frame that contains its current NMT state.

#### **2.1.6. CANopen system support**

The RightWON supports most CANopen controllers offered by input/output system manufacturers, such as:

- Phoenix Contact CANopen Bus Terminal, IL CAN BK-TC-PAC (32 TPDOs, 32 RPDOs)
- Wago CANopen Fieldbus Coupler, 750-307 (5 RPDOs, 5 TPDOs) and 750-337 (32 TPDOs and 32 RPDOs)
- Wieland Bus coupler unit RICOS TP BC-CANOPEN, 83.039.0120.0 (5 RPDOs, 5 TPDOs)
- Many other products.

By default (without configuration), CANopen controllers that comply with the DS401 specification support 4 PDOs for input to the RightWON (TPDO1 to TPDO4) and 4 PDOs for output from the RightWON (RPDO1 to RPDO4), each with a maximum of 8 bytes. These PDOs are used to transport data between the RightWON and the inputs/outputs. TPDO1 is

automatically assigned to the first 64 digital inputs found to the right of the controller, while RPDO1 is automatically assigned to the first 64 digital outputs. TPDO2 to TPDO4 are assigned to the first analog inputs (12 inputs, or 4 per block) while RPDO2 to RPDO4 are assigned to the first 12 analog outputs. Note that the concept of transmission (TPDO) and reception (RPDO) is viewed from the CANbus coupler connected to RightWON.

| PDO   | Identifier<br>(hexadecimal) | Usage                               |
|-------|-----------------------------|-------------------------------------|
| TPDO1 | 181                         | Max. 64 digital inputs              |
| TPDO2 | 281                         | Max. 4 16-bit analog inputs (1-4)   |
| TPDO3 | 381                         | Max. 4 16-bit analog inputs (5-8)   |
| TPDO4 | 481                         | Max. 4 16-bit analog inputs (9-12)  |
| RPDO1 | 201                         | Max. 64 digital outputs             |
| RPDO2 | 301                         | Max. 4 16-bit analog outputs (1-4)  |
| RPDO3 | 401                         | Max. 4 16-bit analog outputs (5-8)  |
| RPDO4 | 501                         | Max. 4 16-bit analog outputs (9-12) |

For further details refer to the section "PDO addressing and assigning additional PDOs to a node".

#### 2.1.7. Function of PDOs associated with digital inputs/outputs

The following figure illustrates the mapping of RPDO1 associated with the digital outputs of a CANopen node. Since the RPDO contains 8 bytes, it can be associated with up to 64 Boolean variables. During automatic configuration of a node, the outputs are assigned in the order they are found to the right of the CANopen coupler. Assignment starts from bit 0 of the byte (0) to bit 7. When more than 8 digital outputs are found, they are assigned to the following bytes until the block is full.

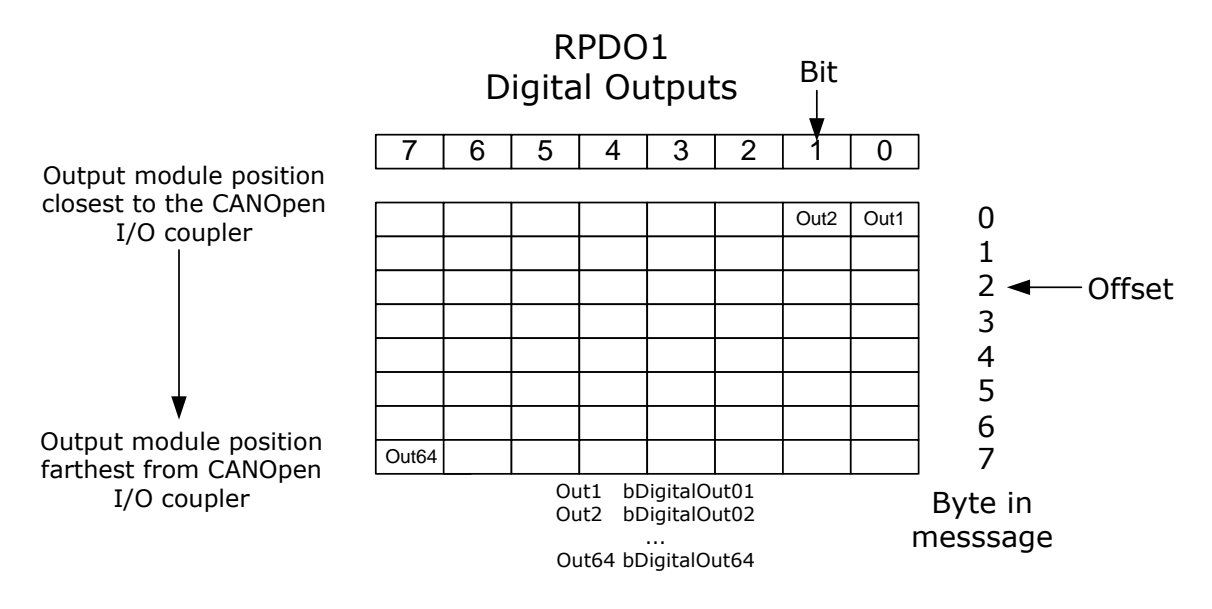

The following figure illustrates the mapping of Boolean variables *bDigitalOut*%% to the first 16 outputs of RPDO1 with COB-ID equal to 201. The corresponding bit of the RPDO is designated by the index *offset.bit*.

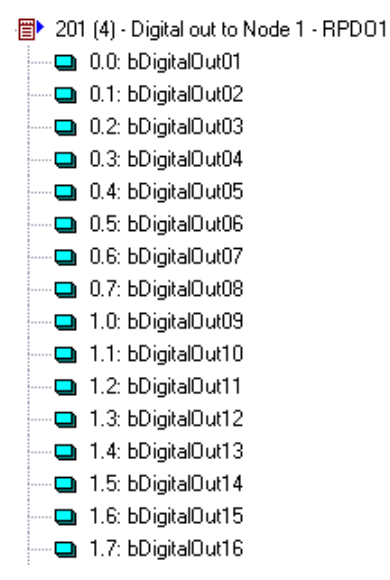

For example, the variable *bDigitalOut11* is associated with offset 1, bit 2 (1.2) of RPDO1.

| Variable<br>Symbol:                                     | bDigit            | alOut11               |                          |   |
|---------------------------------------------------------|-------------------|-----------------------|--------------------------|---|
| <ul> <li>Data</li> <li>Offset:</li> <li>Bit:</li> </ul> | exchang<br>1<br>2 | e<br>Size:<br>Format: | Bit<br>Bit<br>Big endian | • |

Note that mapping of digital inputs is carried out in the same way as for digital outputs, except that they are assigned to TPDO1 instead of RPDO1.

#### 2.1.8. Function of PDOs associated with analog inputs/outputs

The following figure illustrates the mapping of TPDO2 associated with the analog inputs of a CANopen node. Since the TPDO contains 8 bytes, it can be associated with a maximum of 4 integer variables. During automatic configuration of a node, the 12- or 16-bit analog inputs are assigned in the order they are found to the right of the CANopen coupler. Assignment starts from bytes 0 and 1 (offset 0), then continues with offsets 2, 4 and 6 until the block is full. Additional analog inputs are automatically assigned as required to TPDO3 and TPDO4.

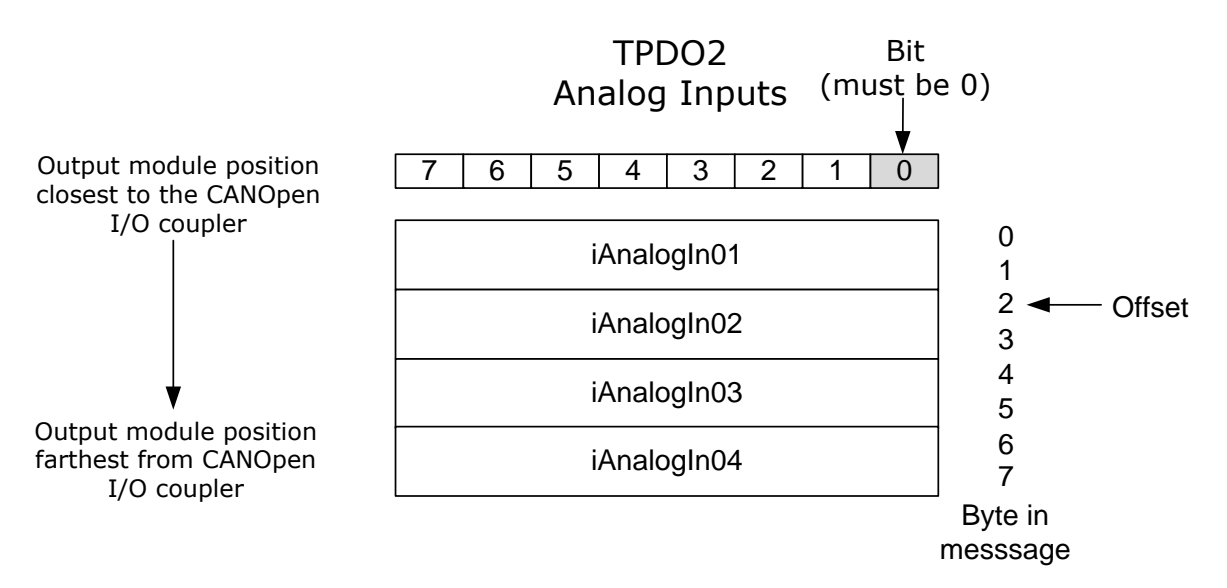

The following figure illustrates 4 variables (real numbers) assigned to the first 4 analog inputs of the CANbus coupler at node 1 (TPDO2). Although the data of the TPDO are divided into four 16bit signed integers, variables of any type may be linked to the PDO since the CANbus driver converts the data.

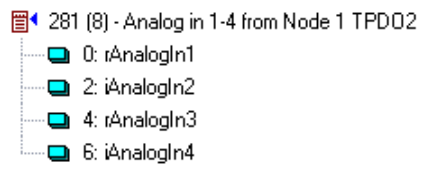

In addition, the driver supports data scaling. In the following example, an analog input from a Phoenix Contact IB IL AI 2/SF module converts 4-20mA to a rough number between 0 and 30000 (Signal Min and Max). The variable associated with the input will range from 0 and 100.00 (Range).

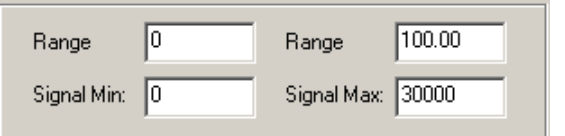

#### 2.1.9. Updating digital and analog outputs

The RightWON supports 3 methods for updating digital and analog outputs:

- 1- Change of value
- 2- Periodic dispatch
- 3- Dispatch on demand

2.1.9.1. Update through change of value In this mode, the entire RPDO is sent by the RightWON to the CANopen coupler when any variable assigned to the RPDO is changed. To prevent congestion of the CANbus due to changes that occur close together, the minimum period defines a wait time in milliseconds before sending the block when a value changes. The maximum period forces a periodic refresh of the outputs even if no value has changed. This update method is commonly used for digital outputs.

| CAN Message                                                                                                    | ×            |
|----------------------------------------------------------------------------------------------------|--------------|
| Description: Digital out to Node 1 - RPD01                                                                                  | OK<br>Cancel |
| Message                                                                                                    |              |
| ID: 201 ERTR                                                                                                    |              |
| Length: 4 (bytes)                                                                                                    |              |
| Mode                                                                                                    |              |
| <ul> <li>Received</li> <li>Sent periodically</li> <li>Sent on request (one shot)</li> <li>Sent on change of data</li> </ul> |              |
| Min period: 100 (ms)                                                                                                    |              |
| Max period: 60000 (ms)                                                                                                    |              |
| Initial data (hexadecimal)                                                                                                  |              |
|                                                                                                    |              |
|                                                                                                    |              |

#### 2.1.9.2. Periodic update

In this mode, the entire RPDO is sent by the RightWON to the CANopen coupler according to the specified period. This is the mode most commonly used to update analog outputs.

| CAN Message                                                               | X            |
|---------------------------------------------------------------------------|--------------|
| Description: Analog to Node 1 RPD02                                       | OK<br>Cancel |
| Message                                                                   |              |
| ID: 301 🗖 RTR                                                             |              |
| Length: 8 (bytes)                                                         |              |
| Mode                                                                      |              |
| O Received                                                                |              |
| <ul> <li>Sent periodically</li> <li>Sent on request (one shot)</li> </ul> |              |
| Sent on change of data                                                    |              |
| Min period: 1000 (ms)                                                     |              |
| Max period: 0 (ms)                                                        |              |
| Initial data (hexadecimal)                                                |              |
|                                                                           |              |
|                                                                           |              |

#### 2.1.9.3. Update on demand

In this mode, the entire RPDO is sent by the RightWON when the associated request is activated. The driver resets the request to 0 after processing. This request is associated with the data block by configuring it as a diagnostic/control exchange rather than a data exchange.

| Description: Analog to Node 1 RPD03<br>Message<br>ID: 401 RTR<br>Length: 8 (bytes)                                                                                           | CAN Data Variable Symbol: bSendRPD08                        | OK<br>Cancel |
|----------------------------------------------------------------------------------------------------|-------------------------------------------------------------|--------------|
| Mode<br>C Received<br>C Sent periodically<br>C Sent on request (one shot)<br>C Sent on change of data<br>Min period:<br>Max period:<br>(ms)                                  | Offset: 0 Size: Bit<br>Bit: 0 Format: Bit<br>Bit Big endian |              |
| <ul> <li>401 (8) - Analog to Node 1 RPD03</li> <li>0: rAnalogOut04</li> <li>2: rAnalogOut05</li> <li>4: rAnalogOut06</li> <li>6: rAnalogOut07</li> <li>bSendRPD03</li> </ul> | Range Range Signal Max:                                     |              |

#### **2.1.10.** Updating variables from the digital and analog inputs

The RightWON supports 3 methods for updating variables from the digital and analog inputs:

- 1- By event
- 2- By RTR request
- 3- By SYNC request

#### 2.1.10.1. Update by event

Update by event is the default method used for digital inputs. Whenever the CANopen coupler detects a change in one of the inputs associated with TPDO1, the block is sent to the CAN controller. Note that a large number of events can overload the communication bus.

The event-based operating mode is configurable bit by bit for each digital input in the system. In addition, this operating mode can be used for analog inputs by defining deadbands and/or limitations. Configuration of event-based operating modes requires advanced programming using SDO requests, or parameter settings carried out using a CANopen configurator (see "Configuring the CANopen controllers").

#### 2.1.10.2. Update by RTR request

Update by RTR (Remote Transmission Request) is the method most commonly used to read analog inputs. It involves a query generated by the RightWON requesting the CANopen coupler to send the corresponding TPDO. It is somewhat like a polling request. As in the case of updating outputs, this request can be configured as a periodic dispatch or a dispatch on demand.

| D:\RightWON Projects\CAN_Example1 - IO Drivers *                                                                                                    | CAN Message                                                                                                    | ×            |
|----------------------------------------------------------------------------------------------------|----------------------------------------------------------------------------------------------------|--------------|
| <ul> <li>281 (0) - Send RTR Node 1 - TPD02</li> <li>281 (8) - Read TPD02 on Node 1</li> <li>281 (8) - Read TPD02 on Node 1</li> <li>0: rAnalogIn3</li> <li>2: rAnalogIn4</li> <li>bRecFlag1</li> </ul> | <ul> <li>► Contracts age</li> <li>Description: Send RTR Node 1 - TPD02</li> <li>Message</li> <li>ID: 281</li></ul> | OK<br>Cancel |

## 2.1.10.3. Update by SYNC request

Update by SYNC request permits synchronizing data dispatch with the message initiated by the RightWON. A single SYNC message can trigger the automatic sequential delivery of all TPDO objects from the coupler or the simultaneous sampling of inputs. Configuration of this operating mode requires advanced programming using SDO requests, or parameter settings carried out using a CANopen configurator (see "Configuring the CANopen controllers").

#### **2.1.11.** Configuring the CANopen controllers

Configuring extended I/Os beyond 64 digital inputs (TPDO1), 64 digital outputs (RPDO1), 12 analog inputs (TPDO2 to TPDO4) or 12 analog outputs (RPDO2 to RPDO4) requires configuration of the CANopen controller. This configuration permits assigning input/output modules to the PDOs. Several CANopen configuration software programs are available from input/output hardware suppliers. However, some specialized editors offer CANopen configuration and verification software. To this end, the *CANopen ConfigurationStudio* (http://www.ixxat.com/canopen\_configurationstudio\_en.html) and *CANopen Magic Pro* (http://www.canopenmagic.com/peak/professional.htm) are excellent work tools.

#### **2.1.12.** PDO addressing and assigning additional PDOs to a node

According to the CANopen protocol and the DS401 specification, the COB-ID message identifier contains 4 function code bits that designate the object type (NMT, TPDO1, RPDO3, TSDO, etc.) and 7 address bits that designate the node. Address 0 designates all nodes.

The PDO identifier consists of the base address added to the node address. PDO base addresses for node 1 are illustrated in the following table. From this table, TPDO1 on node 3 would be equal to 183, and RPDO4 on node 5 would be equal to 505.

| PDO   | Identifier<br>(hexadecimal) | Usage                               |
|-------|-----------------------------|-------------------------------------|
| TPDO1 | 181                         | Max. 64 digital inputs              |
| TPDO2 | 281                         | Max. 4 16-bit analog inputs (1-4)   |
| TPDO3 | 381                         | Max. 4 16-bit analog inputs (5-8)   |
| TPDO4 | 481                         | Max. 4 16-bit analog inputs (9-12)  |
| RPDO1 | 201                         | Max. 64 digital outputs             |
| RPDO2 | 301                         | Max. 4 16-bit analog outputs (1-4)  |
| RPDO3 | 401                         | Max. 4 16-bit analog outputs (5-8)  |
| RPDO4 | 501                         | Max. 4 16-bit analog outputs (9-12) |

The basic protocol defines only PDOs 1 to 4 for designating data objects. Therefore, any additional data must be assigned to unused identifiers in the network using the CANopen configurator (e.g. the PDOs of another uninstalled node). Following is an example assigning additional PDOs for node 1 using the uninstalled PDOs of node 2:

| PDO   | Identifier<br>(hexadecimal) | Usage                               |  |
|-------|-----------------------------|-------------------------------------|--|
| TPDO5 | 182                         | Max. 64 digital inputs              |  |
| TPDO6 | 282                         | Max. 4 16-bit analog inputs (1-4)   |  |
| TPDO7 | 382                         | Max. 4 16-bit analog inputs (5-8)   |  |
| TPDO8 | 482                         | Max. 4 16-bit analog inputs (9-12)  |  |
| RPDO5 | 202                         | Max. 64 digital outputs             |  |
| RPDO6 | 302                         | Max. 4 16-bit analog outputs (1-4)  |  |
| RPD07 | 402                         | Max. 4 16-bit analog outputs (5-8)  |  |
| RPD08 | 502                         | Max. 4 16-bit analog outputs (9-12) |  |

The section "Adding more PDOs to a CANopen configuration" describes how to add other PDOs to a node (CANopen coupler).

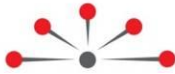

## **Integrating the CANbus Protocol into the RightWON**

Each RightWON CPU (RWU 010000) has one CANbus port. The CANbus operating mode in a typical application is illustrated in the following figure. All data carried by the CANbus protocol translate into variables in the PLC IEC 61131-3 application. Thus the protocols are managed from the fieldbus manager under the supervision of PLC automation programs. The fieldbus manager exchanges the variables between the CANbus driver and the PLC application.

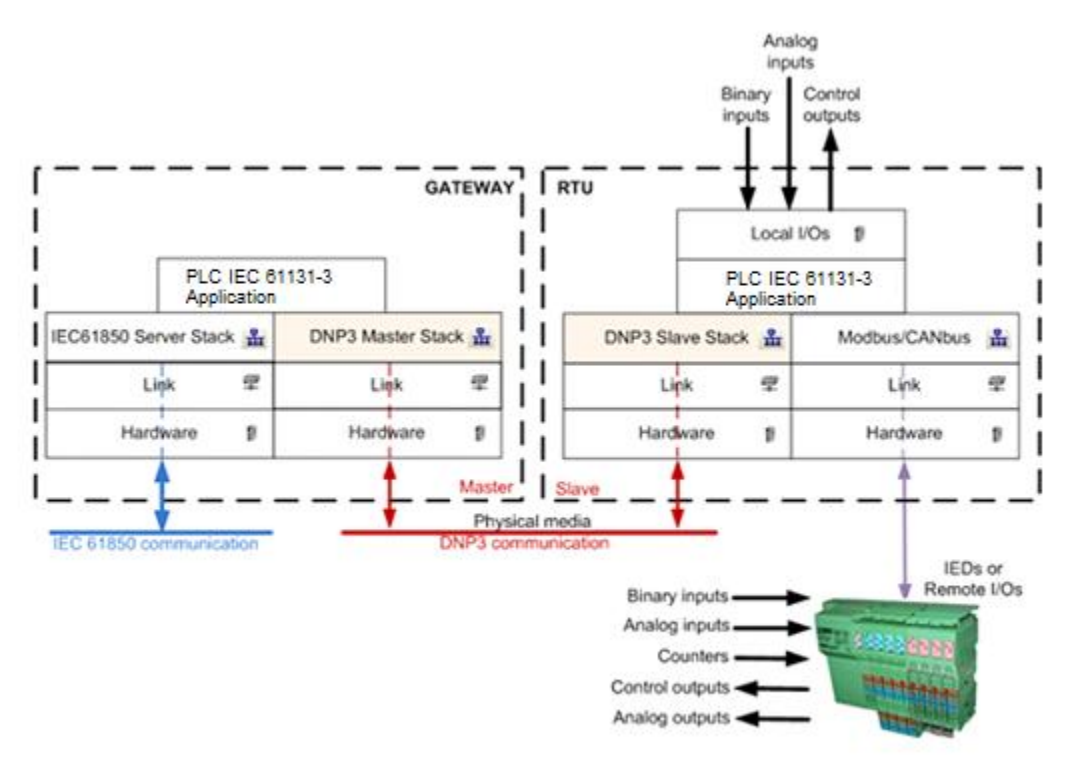

RightWON units support the CANopen protocol through the CANbus driver configured with the Drivers I/O configurator . The logical link between the physical port in the RightWON hardware configuration and the CANbus driver is managed by the CANbus communication link. This link is configured by the Link manager in the Network Configurator .

## **3.1.** Configuring CANopen I/Os

RightWON binary and analog variables contain data to be exchanged with the modules of a CANbus node. The variables are assigned to RPDOs and TPDOs through configuration of the CANbus driver.

In hierarchical order, the integrator must define:

- 1- The CANbus communication link with the network manager.
- 2- The CANbus configuration that integrates the CANbus driver with the application loaded in the RightWON.
- 3- The CANbus port used to establish communication with devices connected to the RightWON. This is where network throughput is defined.

| © 2012 Vizimax, Inc. | Vizimax         | 13 |
|----------------------|-----------------|----|
| All rights reserved. | www.vizimax.com |    |

- 4- Requests for the exchange of data, commands and control with the nodes.
- 5- If applicable, the variables associated with data and control exchanges at a lower level.

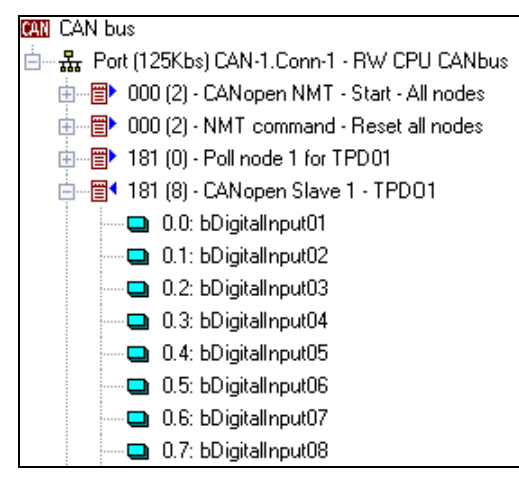

For CANbus-CANopen implementation, refer to "CANbus Configuration Tutorial".

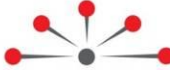

**CANbus - CANopen Configuration Tutorial** 

To configure the CANbus, carry out the following steps:

- 1- Create a new RightWON project
- 2- Add and configure a CANbus link in the network configurator
- 3- Add the CANbus protocol driver to the RightWON configuration
- 4- Insert and configure a port
- 5- Create the TPDOs and RPDOs for data exchange between the RightWON and the CANopen coupler
- 6- Configure the PDO exchange mode between the RightWON and the CANopen coupler
- 7- Create periodic RTR requests to return the analog and digital inputs
- 8- Insert the variables into the PDOs
- 9- Insert and configure a CANopen NMT message

10-Start the nodes with the pStartup program

11-Launch the project

The CAN\_Tutorial project contains a program based on a CANopen coupler with 16 digital inputs/outputs and 4 analog inputs/outputs.

## 4.1. Creating a new RightWON project

To create a new RightWON project, refer to the manual "RWM000080-MA-en, RightWON - Application Guide". As a minimum, the project must include the RightWON configuration in the fieldbus configurator.

## 4.2. Adding and configuring a CANbus link

To use the CANopen I/O modules you must add a CANbus link to associate the hardware with the CANbus driver.

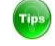

Consult the manual "RWM000010-MA-en, RightWON Configuration Suite - Manual" for more details on the RightWON network configurator.

1- In the **RightWON** configuration accessed from the **IO Drivers** window, double-click on **Network**.

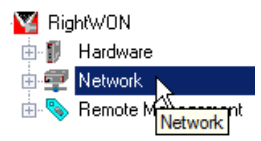

2- In the network configurator, right-click on **Links**. Select **Add Link**, then click on **CANbus Link Layer**.

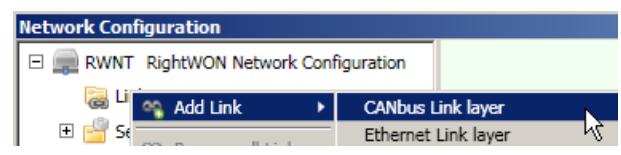

- 3- If the project has only one CPU without an MCU, the association between CANbus link and hardware is carried out automatically. If the project has one CPU with one or two MCUs, the CAN link must be paired with the adapter on the CPU or the MCU that is used for communicating with the CANbus IEDs. To do this, carry out the following steps:
  - a. In the navigation area, select **CAN-1** under the **Links** section.
  - b. Next, in the work area, select the **CAN-1** adapter in the **Adapter to use** section.
- 4- Click OK.

| Network Configuration                                    |                                                                                                    | ×                                                                                                    |
|----------------------------------------------------------|----------------------------------------------------------------------------------------------------|----------------------------------------------------------------------------------------------------|
| RWNT RightWON Network Configuration                      | Link Configuration                                                                                                    | (CAN-1)                                                                                                    |
| <ul> <li>□ □ □ □ □ □ □ □ □ □ □ □ □ □ □ □ □ □ □</li></ul> | The Link Configuration provides the various         CANbus Link layer         CANbus Link layer         Image: Constant of the constant of the co | parameters required for the selected Link.<br>Choose a configuration from the drop-down<br>menu. This will select a Link that you can<br>configure for your specific needs.<br>Link has no configurable parameters. |
|                                                          |                                                                                                    | 4 OK Cancel                                                                                                    |

## 4.3. Adding the CANbus protocol driver

To add the CANbus protocol to the RightWON configuration, carry out the following steps:

- 1- In the work area, double-click on **Fieldbus Configurations**.
- 2- In the **IO Drivers** window, click on the **Insert Configuration** icon.
- 3- Select **CANbus** from the list, then click **OK**.

| STRATON - CANbus.W5L                                                                                                    |                                 |                                                                                              |        |
|----------------------------------------------------------------------------------------------------|---------------------------------|----------------------------------------------------------------------------------------------|--------|
| File Edit View Insert Project Tools Win                                                                                                    | indow Help                      |                                                                                              |        |
| 🚰   🛃 😫   🎒   🐰 🖻 🖺 🗙 🛒                                                                                                    | 🗁   🧐 🕐   🖽 👬   🔽 CAN_TUt       | torial 💽 🎹 🏭 % 😨 🟠 🖻 😼 🖪                                                                     | ا 🗛 🕍  |
| Workspace                                                                                                    | RightWON Projects\CAN_Tutor Add | Configuration                                                                                | ×      |
| CAN_Example 2<br>CAN_Example 2<br>CAN_Ex | RightWON                        | Configuration Choose a configuration (All) CAN bus CAN Open DNP3 Ehernet/IP IEC 61850 MODBUS | Cancel |

4- In the **IO Drivers** window, double-click on **CANbus** to edit the driver parameters (see "CANbus driver setup"). This configuration is not required in the tutorial.

| D:\F | RightWON Projects\CAN_Tutorial - IO Drivers * |                        |       |
|------|-----------------------------------------------|------------------------|-------|
| E    | CAN bus                                       | Name                   | Value |
| 몲    | 🗄 😽 RightWON                                  | Application FIFOs size |       |
| **目  |                                               |                        |       |
|      |                                               |                        |       |

5- After you add and configure the CANbus driver, you must add and configure the physical CANbus port.

#### 4.3.1. CANbus driver setup

The "**Application FIFOs size**" parameter must be adjusted to a minimum of <u>double the</u> <u>number of simultaneous requests</u>, programmable with the <u>CanRcvMsg</u> and <u>CanSndMsg</u> functions, when used. This FIFO (First In First Out) stack manages the storage of requests generated by the application and those sent on the bus. For example, during a single controller cycle, several requests could be generated simultaneously and stored in the FIFO until the bus is available and ready to exchange a new message. The more requests there are and the faster the exchanges are made, the larger the FIFO should be defined.

When the CANbus driver is entirely managed by the fieldbus configurator, the FIFO is not required and can be left at 0.

| D:\Rig | htWON Projects\test\CANOpen - IO Drivers *    |                     |               |       |        |
|--------|-----------------------------------------------|---------------------|---------------|-------|--------|
|        | CAN bus                                       | Name                |               | Value |        |
| 묘      | 白…品 Port (125Kbs) CAN-1.Conn-1 - RWU CAN port | Application         | n FIFO's size | 16    |        |
| ***    | 🞰 📲 🕈 181 (8) - CANopen Slave 1 - TPDO1       | S CAN bus           |               |       | ×      |
|        | 🖻 📲 🕈 281 (8) - CANopen Slave 1 - TPDO2       |                     | 1             |       |        |
|        | 😑 📲 201 (8) - CANopen Slave 1 - RPD01         | Properties          | Value         |       | ОК     |
|        | 🛄 0.0: bDigitalOutCANOpen001                  | Application FIFOs s | ize  16       |       | Cancel |
|        | — 🛄 0.1: bDigitalOutCANOpen002                |                     |               |       |        |
|        | 7.7: bDigitalOutCANOpen064                    |                     |               |       | Help   |
| é,s    | 😑 💼 301 (8) - CANopen Slave 1 - RPDO2         |                     |               |       |        |

Tips

On startup, a common cause of data loss is FIFO overflow or an excessive flow of messages with respect to network capacity. Increasing the FIFO size will solve the problem in many cases.

## 4.4. Inserting and configuring a port

1- In the **IO Drivers** area, select **CAN bus** and execute the command **Insert a master/a port...** 

| D:\F | RightWON Projects\CAN_Tutoria | CAN Port                                                                                           | ×            |
|------|-------------------------------|----------------------------------------------------------------------------------------------------|--------------|
|      | ⊡ ∰ RightWON                  | Baudrate:     125     (Kb/s)       Settings:     CAN-1.Conn-1       Description:     RW CPU CANbus | OK<br>Cancel |
|      |                               | CAN 2.0A C CAN 2.0B                                                                                |              |

2- The CAN Port configuration window appears. Enter the following data:

**Baudrate:** Communication throughput rate on the CANbus. All nodes in the network must communicate at the same throughput rate. For most CANbus controllers, this rate is set with DIP switches. The rate depends on the length of the network and type of cable used, as indicated in the table below. A shielded twisted pair cable with an impedance between 108 and 132 Ohms is recommended.

| Throughput | Length |
|------------|--------|
| 1000 Kb/s  | 30m    |
| 800 Kb/s   | 50m    |
| 500 Kb/s   | 100m   |
| 250 Kb/s   | 250m   |
| 125 Kb/s   | 500m   |

**Settings:** Enter the address of the CAN communication link defined in the network configurator, usually *CAN-1.Conn-1* which refers to the link for the CANbus controller integrated into the CPU RWU010000 (in case there is no MCU). See "Adding and configuring a CANbus link" for details.

**Description:** Enter a name for the connection that is meaningful to your application.

**CAN 2.0A/CAN 2.0B:** Enter the protocol compatibility level required for IEDs connected to the bus.

- Standard CAN or CAN 2.0 A, with an object identifier encoded on 11 bits, which theoretically permits accepting up to 2048 types of messages (limited to 2031 for historical reasons).
- Extended CAN or CAN 2.0 B, with an object identifier encoded on 29 bits, which theoretically permits accepting up to 536 870 912 types of messages. At the request of the SAE, which is the source of the J1939 standard.

Verify compatibility with the I/O manufacturer. If in doubt, choose the CAN 2.0A protocol.

3- To create the port, click **OK**. Once the port has been added, you must create the PDOs required for data exchange with the CANopen coupler.

## **4.5. Creating the TPDOs and RPDOs for data exchange**

The **Add a CANopen slave...** menu permits defining the PDOs, SDOs and Heartbeat messages that are exchanged between the RightWON and the CANopen coupler.

The following steps create the TPDOs (Coupler  $\rightarrow$  RightWON) and RPDOs (RightWON  $\rightarrow$  Coupler) that are required to exchange the input/output data.

1- In the navigation area, click on **Fieldbus Configurations** to access the **IO Drivers** area. Select the **CANbus Port** and right click to select **Add a CANopen slave...** 

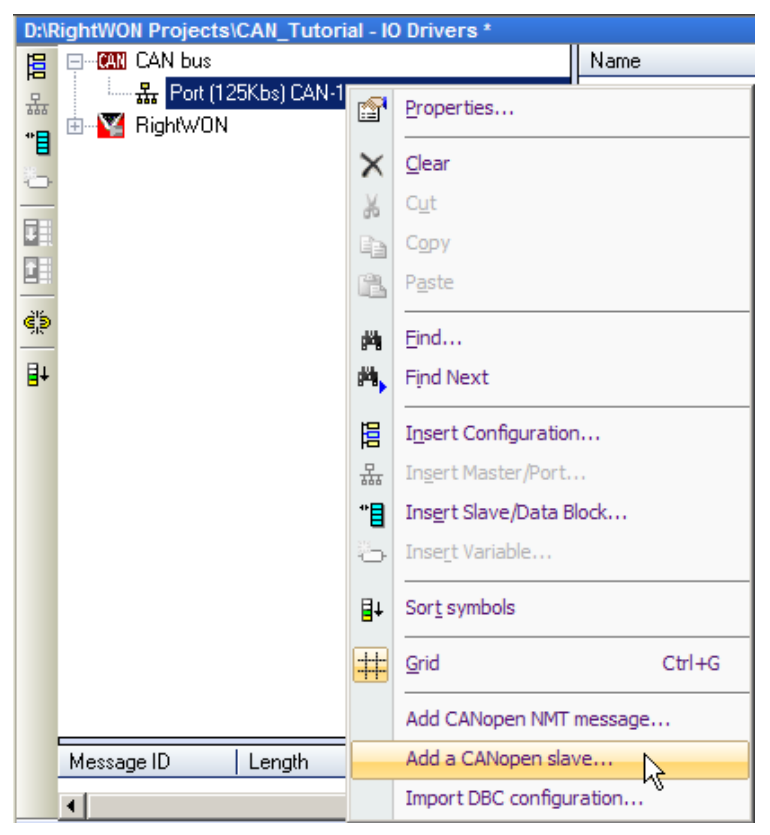

2- The CANopen slave configuration window appears. Configure the parameters according to the following information.

| D:\ | RightWON Projects\CAN_Tutorial - IO Drivers *                           | CANopen slave                                                                                   |
|-----|-------------------------------------------------------------------------|-------------------------------------------------------------------------------------------------|
|     | E-@ CAN bus<br>Port (125Kbs) CAN-1.Conn-1 - RWCPU CANbu<br>⊞-¥ RightWON | Node D: 1 Cancel                                                                                |
| 8   |                                                                         | PDOs Len Len                                                                                    |
|     |                                                                         | ✓ TPDO1     8     ✓     RPDO1     8     ✓       ✓ TPDO2     8     ✓     Ø     RPDO2     8     ✓ |
| ġļ. |                                                                         |                                                                                                 |
| ∎+  |                                                                         | □ TPDO4 8 ▼ □ RPDO4 8 ▼                                                                         |
|     |                                                                         | SDOs                                                                                            |
|     |                                                                         | CSDO (sent by the node)                                                                         |
|     |                                                                         | ☑ Declare message variables                                                                     |
|     |                                                                         | Heartbeat                                                                                       |
|     | Message ID Length Mode                                                  | Declare message variables                                                                       |
| •   | CANOpenIO I D Drivers SDO CMDS pStartup                                 | Prefix: CO_1                                                                                    |
| Bui | ild                                                                     |                                                                                                 |

In the **NODE** section:

**Node ID:** Select the address of the node based on your CANopen coupler (1 to 127). Address 0 designates all nodes; do not use.

Under **PDOs** ("Process Data Objects"), check the PDOs that are required for data exchange:

- ☑ **TPDO1:** PDO associated with a maximum of 64 digital inputs on the CANopen coupler.
- **TPDO2:** PDO associated with analog inputs 1 to 4 on the CANopen coupler.
- **TPDO3:** PDO associated with analog inputs 5 to 8 on the CANopen coupler.
- **TPDO4:** PDO associated with analog inputs 9 to 12 on the CANopen coupler.
- ☑ **RPDO1:** PDO associated with a maximum of 64 digital outputs on the CANopen coupler.
- **PDO2:** PDO associated with analog outputs 1 to 4 on the CANopen coupler.
- **RPDO3:** PDO associated with analog outputs 5 to 8 on the CANopen coupler.
- **RPD04:** PDO associated with analog outputs 9 to 12 on the CANopen coupler.

For each PDO:

**Len:** The message length, from 1 to 8 bytes. A length of 8 bytes can carry 64 digital inputs/outputs or 4 16-bit analog inputs/outputs.

3- To create the PDOs, click **OK**. You should create the number of PDOs needed to acquire all analog and digital inputs and update all digital and analog outputs. After these steps, the content of the configurator looks like the following figure.

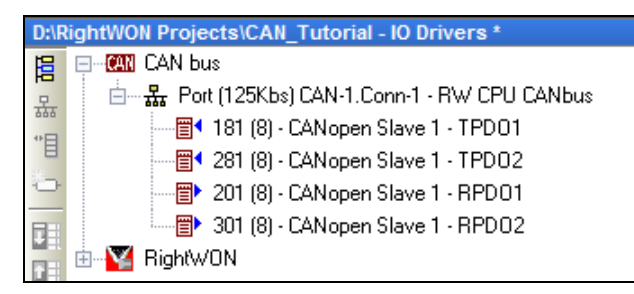

4- After creating the PDOs, you must configure the data exchange modes between the CANopen coupler and the RightWON.

## 4.6. Configuring the PDO exchange modes

Once the PDOs have been created you must configure how they are to be exchanged with the CANopen coupler:

- Digital outputs (RPD01)
- Analog outputs (RPD02 to RPD04)
- Digital inputs (TPD01)
- Analog inputs (TPD02 to TPD04)

For further details, refer to the sections "Updating digital and analog outputs" and "Updating variables from the digital and analog inputs".

To configure the PDOs, double click the desired PDO from the **IO Drivers** window. Configure the window that appears as follows in the next sections.

To acquire the analog and digital inputs you must also create periodic RTR requests that return information to the RightWON periodically.

#### 4.6.1. Digital outputs

Digital outputs (RPDO1) are usually sent to the coupler on changes of state. Set the minimum period to 100 ms (to avoid saturating the CANbus from successive changes of multiple outputs) and the maximum period to 1 minute (in case problems arise).

| D:\RightWON Projects\CAN_Tutorial - IO Drivers *                                                                                                    | CAN Message                                                                                                    | X      |
|----------------------------------------------------------------------------------------------------|----------------------------------------------------------------------------------------------------|--------|
| Image: Second state of the second state of the second | Description:       CANopen Slave 1 - RPD01         Message       ID:       201         ID:       201       In RTR         Length:       8       (bytes)         Mode       Received       Sent periodically         Sent on request (one shot)       Sent on change of data         Min period:       100       (ms)         Max period:       60000       (ms) | Cancel |

#### 4.6.2. Analog outputs

Analog outputs (RPDO2 to RPDO4) are usually updated periodically (e.g. once per second).

| D:\RightWON Projects\CAN_Tutorial - IO Drivers *    |             |                         |  |  |
|-----------------------------------------------------|-------------|-------------------------|--|--|
| 📙 🖃 🤐 CAN bus                                       | Name        | Value                   |  |  |
| 🚊 🛛 🗄 📲 Port (125Kbs) CAN-1. Conn-1 - RW CPU CANbus | Message ID  | 301                     |  |  |
| 📲 📲 181 (8) - CANopen Slave 1 - TPDO1               | Length      | 8                       |  |  |
| 📲 🛛 🔤 281 (8) - CANopen Slave 1 - TPDO2             | Mode        | Sent - periodic         |  |  |
| 🔁 🔤 201 (8) - CANopen Slave 1 - RPD01               | Min. period | 1000                    |  |  |
| 📊 301 (8) - CANopen Slave 1 - RPD02                 | Max. period | 0                       |  |  |
| 181 (0) - RTR for TPD01                             | RTR         |                         |  |  |
| 💾 🛛 🔤 281 (0) - RTR for TPD02                       | Data        |                         |  |  |
| 🤹 🞰 🕎 RightWON                                      | Description | CANopen Slave 1 - RPD02 |  |  |

#### 4.6.3. Digital inputs

Digital inputs (TPDO1) are updated by event, and are therefore automatically returned to the RightWON by the coupler. The TPDO1 block is used for data reception, and requires no configuration.

| D:\RightWON Projects\CAN_Tutorial - IO Drivers *  |             |                         |  |  |
|---------------------------------------------------|-------------|-------------------------|--|--|
| 😑 🖃 🤐 CAN bus                                     | Name        | Value                   |  |  |
| 🚊 🗄 🚠 Port (125Kbs) CAN-1. Conn-1 - RW CPU CANbus | Message ID  | 301                     |  |  |
| 📫 📰 🔤 🖬 👘 🖓 - CANopen Slave 1 - TPD01             | Length      | 8                       |  |  |
| 📑 🛛 🔤 🔤 281 (8) - CANopen Slave 1 - TPDO2         | Mode        | Sent - periodic         |  |  |
| 201 (8) - CANopen Slave 1 - RPD01                 | Min. period | 1000                    |  |  |
|                                                   | Max. period | 0                       |  |  |
| 181 (0) - RTR for TPD01                           | BTR         |                         |  |  |
| 💾 🛛 🔤 281 (0) - RTR for TPD02                     | Data        |                         |  |  |
| 🏟 🗄 🍸 RightWON                                    | Description | CANopen Slave 1 - RPDO2 |  |  |

It is nevertheless recommended to create a periodic RTR request that returns the block, for example, once per minute in case any events are lost.

| © 2012 Vizimax, Inc. | Vizimax         | 22 |
|----------------------|-----------------|----|
| All rights reserved. | www.vizimax.com |    |

#### 4.6.4. Analog inputs

Analog inputs (TPDO2 to TPDO4) must be returned with an RTR request, since by default CANopen controllers do not generate events.

| D:\l | D:\RightWON Projects\CAN_Tutorial - IO Drivers * |             |                         |  |  |  |
|------|--------------------------------------------------|-------------|-------------------------|--|--|--|
| E    | E CAN bus                                        | Name        | Value                   |  |  |  |
| 무    | 🗄 🏭 Port (125Kbs) CAN-1.Conn-1 - RW CPU CANbus   | Message ID  | 281                     |  |  |  |
| **   |                                                  | Length      | 8                       |  |  |  |
| 1    |                                                  | Mode        | Received                |  |  |  |
| Ð    | 👘 👘 201 (8) - CANopen Slave 1 - RPD01            | Min. period | 0                       |  |  |  |
|      | 😳 📰 301 (8) - CANopen Slave 1 - RPD02            | Max. period | 0                       |  |  |  |
|      |                                                  | RTR         |                         |  |  |  |
|      | 📰 🖀 281 (0) - RTR for TPD02                      | Data        |                         |  |  |  |
| ġį́þ | 🗄 啦 🙀 RightWON                                   | Description | CANopen Slave 1 - TPDO2 |  |  |  |
|      |                                                  |             |                         |  |  |  |

## 4.7. Creating periodic RTR requests

RTR requests are used to force the CANopen coupler to send TPDOs to the RightWON. The requests can be periodic or on demand. You must create one request for each TPDO that is to be returned to the RightWON. Periodic requests are created as follows:

- 1- Select the CANbus port from the **IO Drivers** window, then click on **Insert Slave/Data Block**
- 2- Fill out the **Description** field of the request according to your preferences.
- 3- Enter the **ID** of the TPDO (181 for TPDO1 on node 1, 281 for TPDO2 on node 1, 182 for TPDO1 on node 2, etc.) and a **Length** of 0 since there is no data to carry. The request triggers sending the TPDO from the coupler as soon as it is received.
- 4- Check **RTR** to indicate that this is a send request.
- 5- Select **Sent periodically** and set the **Min. period** (60,000 ms recommended for TPDO1 requests, and 1000 ms for TPDO2 to TPDO4 requests).

| CAN Message                                                                                                    | X                                                                                                    |
|----------------------------------------------------------------------------------------------------|----------------------------------------------------------------------------------------------------|
|                                                                                                    |                                                                                                    |
| Description: RTR for TPD02                                                                                                    | Cancel                                                                                                    |
| Message                                                                                                    |                                                                                                    |
| ID: 281 IZ RTR                                                                                                    |                                                                                                    |
| Length: 0 (bytes)                                                                                                    |                                                                                                    |
| Mode                                                                                                    |                                                                                                    |
| Mode C Received Sent periodically Sent on request (one shot) Sent on change of data Min period: 1000 (ms) Max period: (ms) Initial data (hexadecimal) |                                                                                                    |
|                                                                                                    | CAN Nessage   Description:   RTR for TPD02     Message   ID:   281   ID:   281   ID:   281   ID:   281   ID:   281   ID:   281   ID:   281   ID:   281   ID:   281   ID:   281   ID:   281   ID:   281   Initial data (hexadecimal)     Initial data (hexadecimal) |

## 4.8. Inserting a variable into a PDO

Inputs/outputs from the CANopen coupler are exchanged with the variables via the PDOs. TPDOs are used for the inputs and RPDOs for the outputs.

#### 4.8.1. Associating variables with digital inputs/outputs

Digital inputs are associated with TPDO1, while digital outputs are associated with RPDO1. To insert a digital variable in a PDO, carry out the following steps:

- 1- In the **IO Drivers** area, right click on **CANopen Slave** and select **Insert Variable...**
- 2- The CAN Data configuration window appears. This window permits assigning up to 64 variables to the PDO using an *offset.bit* reference system, where the *offset* is byte 0 to 7 of the PDO and the *bit* is the bit in that byte (0 = least significant). For further details, refer to "Function of PDOs associated with digital inputs/outputs".

| D:\RightWON Projects\CAN_Tutorial - IO Drivers *                                                                                                    | CAN Data                                                                                                    | ×            |
|----------------------------------------------------------------------------------------------------|----------------------------------------------------------------------------------------------------|--------------|
| Image: Construction of the state of the state of th | Variable<br>Symbol: bDigitalOut16<br>© Data exchange<br>Offset: 1 Size: Bit<br>Bit: 7 Format: Bit<br>Big endian | OK<br>Cancel |
| Symbol Mode Offset                                                                                                    | C Diagnostic / Control Info:                                                                                    |              |
| Build                                                                                                    | Signal Min: Signal Max:                                                                                         |              |

3- Define the following fields:

**Symbol:** The name of the variable associated with the input/output. The button permits inserting a variable:

- Select a variable from the list and click on  $\sqrt{}$ .
- Or create a new variable by entering its name and clicking on √.
   Note: It is preferable to have a variable naming convention. For example, prefix DINT variables with *di*, INT variables with *i*, and BOOL variables with *b*. A window for configuring the variable appears. Choose BOOL as the Type and assign it as a GLOBAL variable.

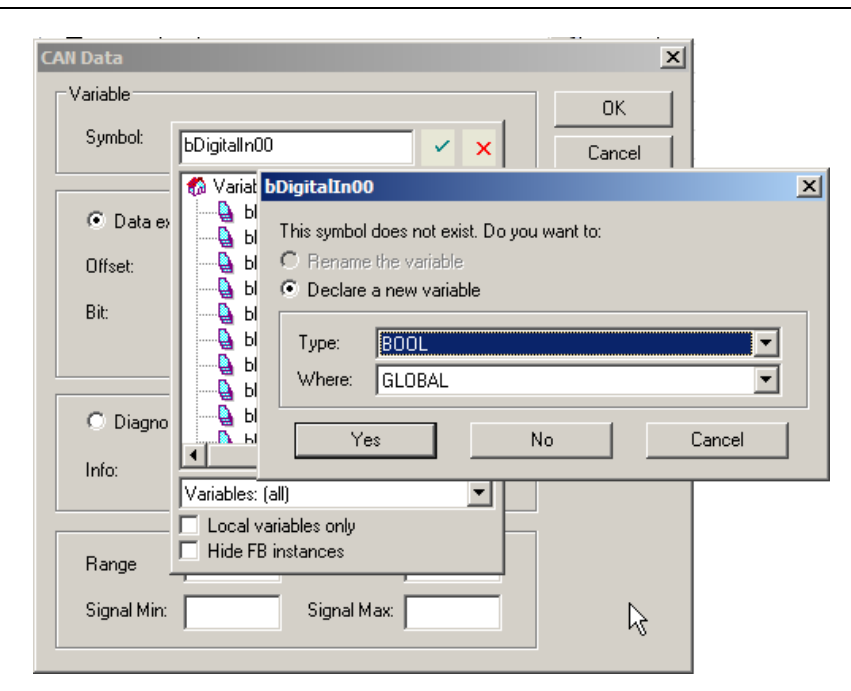

**Data exchange**: Select for data exchange.

**Offset:** Specify the byte offset in the PDO (0 to 7).

**Bit:** Specify the bit number in the byte (0 to 7).

Size: Since this is the TPDO1/RPDO1, select Bit.

**Format:** Since this is the TPDO1/RPDO1, select Bit.

**Big endian:** Inversion of the MSB and LSB bytes in the case of a word. Not required for CANopen systems.

**Diagnostic/Control:** Check to declare variables relating to exchange control (not required for now).

**Range:** Defines the operating range of the variable. Not normally used for digital I/Os unless performing data inversion.

**Signal Min/Max:** Defines the operating range of the input/output. Not normally used for digital I/Os unless performing data inversion. The following example illustrates inversion of an output bit.

| CAN Data   |                   |   | ×      |
|------------|-------------------|---|--------|
| _ Variable |                   |   | ОК     |
| Symbol:    | bDigitalInput01   |   | Cancel |
|            |                   |   |        |
| • Data     | exchange          |   |        |
| Offset:    | 0 Size: Bit       | • |        |
| Bit:       | 0 Format: Bit     | • |        |
|            | 🔲 🗍 Big endian    |   |        |
|            |                   |   |        |
| O Diagn    | ostic / Control   |   |        |
| Info:      |                   | ~ |        |
|            |                   |   |        |
| Range      | 1 Range 0         |   |        |
| Signal Mir | r 0 Signal May: 1 |   |        |
| olgharmi   |                   |   |        |

4- If the variables have already been created, you can make the assignments from the variables area to the PDO.

| D:\R | ightWON Projects\CAN_Tutorial - IO Drivers * |          |        |                   |         |      |         | II 🛛 X |
|------|----------------------------------------------|----------|--------|-------------------|---------|------|---------|--------|
| E    | ם 📲 🖬 🗐 - CANopen Slave 1 - דרֶעֶס1          | <b>_</b> | N V    | 7 Name            | 🛆 Type  | Dim. | Attrib. | Syb.   |
| 묘    | 0.0: bDigitalIn01 👫                          |          | ЬD     | bDigitalIn05      | BOOL    |      |         |        |
| **日  | 0.1: bDigitalIn02                            |          | Da     | bDigitalIn06      | BOOL    |      |         |        |
|      | 🔤 0.2: bDigitalIn03                          |          | 0      | bDigitalIn07      | BOOL    |      |         |        |
| 0    | 🔤 🔲 0.3: bDigitalIn04                        |          | 0      | bDigitalIn08      | BOOL    |      |         |        |
|      | 🛄 0.4: bDigitalIn05                          |          | Bit    | bDigitalIn09      | BOOL    |      |         |        |
|      | 🛄 0.5: bDigitalIn06                          |          | Bit    | bDigitalIn10      | BOOL    |      |         |        |
|      | 📖 🔲 0.6: bDigitalIn07                        |          | Litt   | bDigitalIn11      | BOOL    |      |         |        |
| ₫þ   | 🛄 0.7: bDigitalIn08                          | Clic     | k and  | bDigitalIn12      | BOOL    |      |         |        |
|      | 🛄 1.0: bDigitalIn09                          | dra      | а<br>а | bDigitalIn13      | BOOL    |      |         |        |
| ₽÷   | 🛄 1.1: bDigitalIn10                          | ura      | g      | bDigitalIn14      | BOOL    |      |         |        |
|      | 🛄 1.2: bDigitalIn11                          | L        |        | bDigitalIn15      | BOOL    |      |         |        |
|      | 📖 🔲 1.3: bDigitalIn12                        |          |        | bLigitalIn16      | BOOL    |      |         |        |
|      | 🔤 1.4: bDigitalIn13                          |          |        | <b>bDianalOut</b> | 01 BOOL |      |         |        |
|      | 💷 1.5: bDigitalIn14                          |          |        | •                 |         |      |         | •      |
|      | □ 1.6: bDioitalln15                          | <b>•</b> |        | Name              | Value   |      |         |        |

5- For the purposes of this tutorial, configure 16 digital inputs *bDigitalIn01* to *bDigitalIn16*, and assign them to the first 16 entries of TPDO1. Also configure 16 digital outputs *bDigitalOut01* to *bDigitalOut16*, and assign them to the first 16 outputs of RPDO1.

#### 4.8.2. Associating variables with analog inputs/outputs

Analog inputs are associated with the PDOs as follows:

**TPDO2:** PDO associated with analog inputs 1 to 4 on the CANopen coupler.

**TPDO3:** PDO associated with analog inputs 5 to 8 on the CANopen coupler.

**TPDO4:** PDO associated with analog inputs 9 to 12 on the CANopen coupler.

**RPDO2:** PDO associated with analog outputs 1 to 4 on the CANopen coupler.

**RPDO3:** PDO associated with analog outputs 5 to 8 on the CANopen coupler.

**RPDO4:** PDO associated with analog outputs 9 to 12 on the CANopen coupler.

To insert an analog variable in a PDO, carry out the following steps:

- 1- In the **IO Drivers** area, right click on the desired PDO and select **Insert Variable...**
- 2- The CAN Data configuration window appears. This window permits assigning up to four 16-bit variables to the PDO using an offset system that designates byte 0 to 7 of the PDO. For further details, refer to "Function of PDOs associated with analog inputs/outputs".

| D:\F                                    | RightWON Projects\CAN_Tutorial - IO Drivers *                                                                                                    | CAN Data                                                                                                    | ×            |
|-----------------------------------------|----------------------------------------------------------------------------------------------------|----------------------------------------------------------------------------------------------------|--------------|
| 8 8 8 8 4 1 4 1 1 1 1 1 1 1 1 1 1 1 1 1 | CAN bus     CAN bus     Sector 125Kbs) CAN-1.Conn-1 - RW CPU 0     Sector 138 (8) - CANopen Slave 1 - TPD01     Sector 148 (8) - CANopen Slave 1 - TPD02     Sector 148 (8) - CANopen Slave 1 - RPD01     Sector 148 (8) - CANopen Slave 1 - RPD01     Sector 148 (8) - CANopen Slave 1 - RPD02     Sector 148 (8) - CANopen Slave 1 - RPD02     Sector 148 (9) - RTR for TPD01     Sector 148 (9) - RTR for TPD02     Sector 148 (9) - RTR for TPD02     Sector 148 (9) - RTR for TPD02     RightWON | Variable<br>Symbol: rAnalogIn04  © Data exchange Offset: 6 Size: 2 bytes Bit: 0 Format: Signed integer Big endian | OK<br>Cancel |
| ∢()<br>Bui                              | Symbol Mode Offset CANOpenIO IO Drivers SDO CMDS pStart Id                                                                                                    | C Diagnostic / Control<br>Info:                                                                                   |              |

3- Define the following fields:

**Symbol:** The name of the variable associated with the input/output. The button permits inserting a variable.

Data exchange: Select for data exchange.

**Offset:** Specify the byte offset in the PDO (0, 2, 4 or 6 for 16-bit data).

Bit: Not used; must be left at 0.

**Size:** Select 1 byte for 8-bit data or 2 bytes for 16-bit data. In the case of 12-bit converters, choose 2 bytes.

**Format:** Choose according to the input/output model used. Usually, unipolar 0-10V or 4-20mA inputs/outputs are signed integers.

**Big endian:** Inversion of the MSB and LSB bytes in the data. Not required for CANopen systems.

**Diagnostic/Control:** Check to declare variables relating to exchange control (not required for now).

**Range:** Defines the operating range of the variable as an engineering value that relates to the module.

**Signal Min/Max:** Defines the operating range of the input/output. The example shows an analog input coming from a Phoenix Contact IB IL AI 2/SF module. The module converts 4-20mA to a rough number between 0 and 30000 (Signal Min and Max). The variable associated with the input varies from 0 to 100.00 (Range).

4- If the variables have already been created, you can make the assignments from the variables area to the PDO.

| D:\\ | D:RightWON Projects\CAN_Tutorial - 10 Drivers * |             |               |   |   |               | <b>■</b> 🛛 X |      |
|------|-------------------------------------------------|-------------|---------------|---|---|---------------|--------------|------|
| E    | ⊡                                               | Name        | Value         |   | 7 | Name          | Туре         | Dim. |
| 무    | 🖮 🚓 Port (125Kbs) CAN-1.Conn-1 - RWCPU CANbu    | Symbol      | rAnalogIn04   |   |   | 🗉 🚮 Global va | riables      |      |
| *    | 💼 📲 000 (2) - CANopen NMT - Start - All nodes   | Mode        | Data          |   |   | CO_NMT_St     | . BOOL       |      |
| E    |                                                 | Offset      | 0             | 1 |   | rAnalogIn04   | REAL         |      |
| 10   | 📄 📲 281 (8) - CANopen Slave 1 - TPDQ2           | Bit         | Click and     |   |   | bDigitalOut20 | BOOL         |      |
|      | 📖 🖬 6: rAnalogIn04 🛛 🛄 🙀                        | Size        | drag          |   |   | rAnalogIn01   | REAL         |      |
|      | 🔤 🗐 381 (8) - CANopen Slave 1 - TPDO3           | Format      |               |   |   | rAnalogIn02   | REAL         |      |
|      | 🔤 🖬 481 (8) - CANopen Slave 1 - TPDO4           | Storage     | Little endian |   |   | rAnalogIn03   | REAL         |      |
| ġ,   | 😑 🐨 🗊 201 (8) - CANopen Slave 1 - RPD01         | Control/Sta | at            |   |   | RETAIN .      | variables    |      |
|      | 🛄 2.3: bDigitalOut20                            | Range (Lo   | w) 0          |   |   | 🗋 Main        |              |      |
| ∎+   |                                                 | Range (Hig  | gh) 100.00    |   |   | pOnBadl       | ndex         | -    |
|      |                                                 | Signal (Lov | v) O          |   |   |               |              |      |
|      |                                                 | Signal (Hig | h) 30000      |   | N | ame IV        | /alue        |      |
|      | 181 (0) - RTR for TPD01                         |             |               |   | F |               |              |      |
|      | 🗄 📲 RightWON                                    |             |               |   |   |               |              |      |
|      |                                                 |             |               |   |   |               |              |      |

5- For the purposes of this tutorial, configure 4 analog inputs *rAnalogIn01* to *rAnalogIn04*, and assign them to the first 4 entries of TPDO2. Also configure 4 analog outputs *rAnalogOut01* to *rAnalogOut04*, and assign them to the first 4 outputs of RPDO2.

## 4.9. Creating a CANopen NMT message

CANopen NMT messages allow a program to send commands that change the status of CANopen nodes. An NMT START NODE message is required to bring the CANopen coupler online.

Carry out the following steps to insert a CANopen message.

1- In the IO Drivers area, right click on Port CAN-1.Conn-1 and select Add CANopen NMT message...

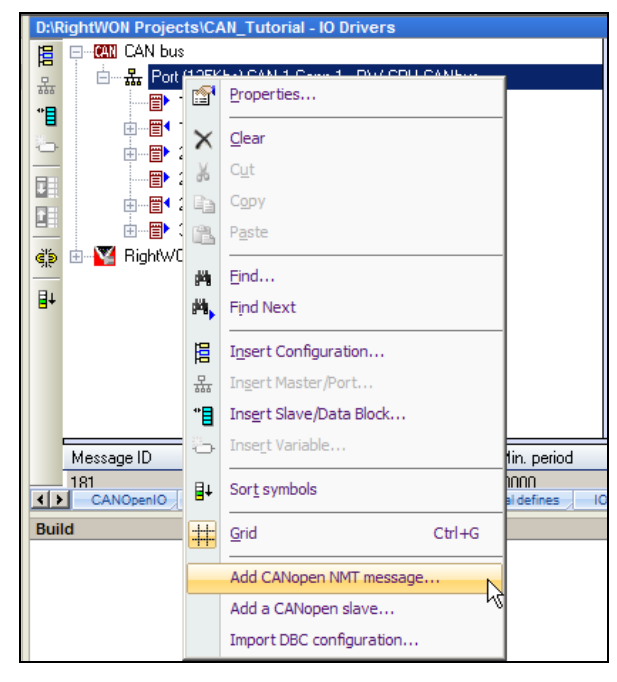

- 2- The Add CANopen NMT message configuration window opens. Here is the list of parameters:
  - In the **Node** section, select the identification number for the destination node (COB-ID).

Note: 0 (all) permits sending the message to all nodes.

- In the **NMT command** section, click on the desired action. For the present example, select **Start Node**.
- In the **Command variable** section, enter the name of the variable that will trigger sending the command. This variable will be used in the program to trigger message dispatch.

| D:\RightWON Projects\CAN_Tutorial - IO Drivers                                                                                                    | Add CANopen NMT message                                                                                                    | ×            |
|----------------------------------------------------------------------------------------------------|----------------------------------------------------------------------------------------------------|--------------|
| CAN bus  CAN bus  CAN | Node         Node ID:       (all)         NMT command         © Start Node         © Stop Node         © Enter pre-operational         © Reset Node         Command variable         Image: Declare command variable:         CO_NMT_Start_All | OK<br>Cancel |

3- Click **OK** to insert the message.

Tips

After inserting a CANopen NMT message, you must start command dispatch from a program by manipulating the variable associated with the command.

After CAN coupler power-up you must start the node.

#### 4.10. Starting the nodes with a CANopen NMT message

You must start the nodes to put the CANbus into operational state. To do this, create an NMT message that starts the nodes, and trigger the message dispatch from the startup exception program (pStartup). To do this, simply raise the *CO\_NMT\_Start\_All* request in the pStartup program, which is called only once on RightWON startup. Once this request is sent, the driver automatically resets it to 0.

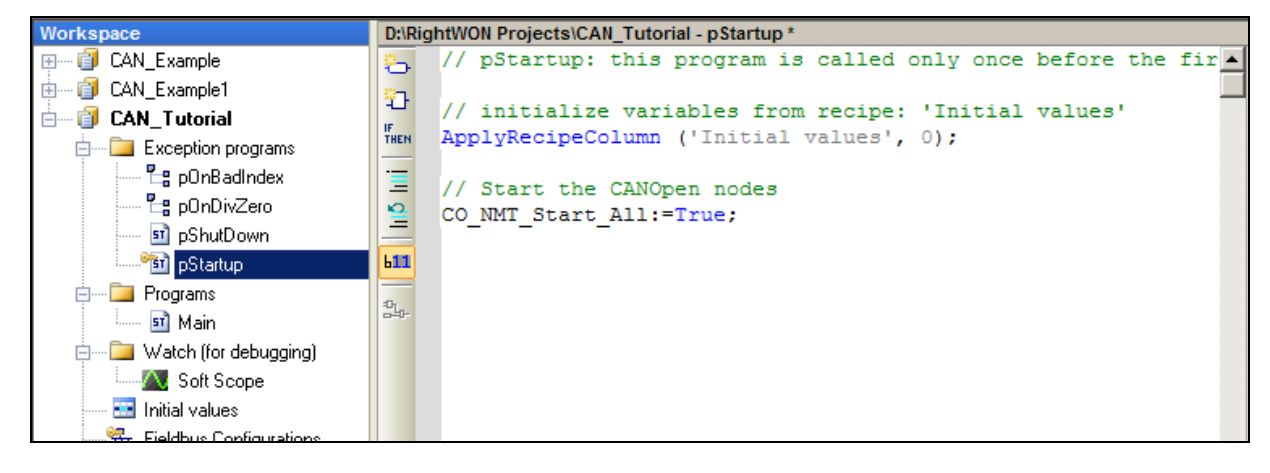

## **4.11.** Launching the project

Execute steps 1 to 10 of the CANbus configuration tutorial. This tutorial permits the exchange of analog and digital inputs/outputs between the RightWON and the CANopen coupler.

The tutorial is carried out based on a system with 16 digital inputs/outputs and 4 analog inputs/outputs. You can modify it to suit your needs by removing unused PDOs and/or unused variables.

#### **4.11.1. Preparing the CANopen coupler**

Connect your coupler to the RightWON using a shielded twisted cable. The pin assignment of the CANbus connector on the RightWON, located on the bottom of the unit, is as follows (refer to the specifications in the CPU - RWU010000-SP-en module):

| Pin number | Assignment                                                    |  |
|------------|---------------------------------------------------------------|--|
| 1 (front)  | Protective ground. Connect to cable shield                    |  |
| 2          | Not connected                                                 |  |
| 3          | CAN GND (reference GND)                                       |  |
| 4          | CAN L                                                         |  |
| 5          | CAN H                                                         |  |
| 6 (rear)   | 120-ohm termination. Jump to pin 5 to insert the termination. |  |

For the tutorial example, configure the coupler to a rate of 125 Kbps and an address of 1.

#### 4.11.2. Preparing the RightWON application

Before compiling the project and bringing it online, ensure that the tree view of the **CANbus** configuration for the tutorial looks like the following figure. Note that TPDO1 and RPDO1 should be assigned with 16 variables each.

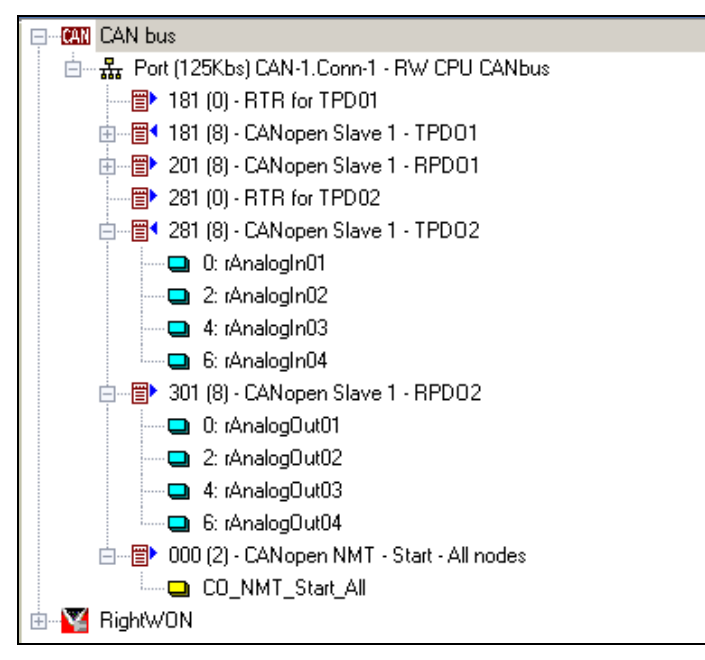

#### 4.11.3. Preparing the project

Before bringing the project online, you must set the project options:

1- Execute the **Project/Settings...** command and check the **T5RTM: T5 Runtime for big** endian processors box in order to generate the RightWON code.

| Project settings                                 | × |
|--------------------------------------------------|---|
| Settings                                         |   |
|                                                  | - |
| D:\RightWON Projects\CAN_Tutorial                |   |
| Target                                           |   |
| C T5RTI: T5 Runtime for little endian processors |   |
| T5RTM: T5 Runtime for big endian processors      |   |
| Code generation                                  |   |
| C Release Store complex variables in a           |   |
| <ul> <li>Debug</li> </ul>                        |   |
| Execution mode                                   |   |
| <ul> <li>Run as fast as possible</li> </ul>      |   |
| C Triggered                                      |   |
| Cycle timing: 0 ms 💌                             |   |
| External objects                                 | - |
| Use programs and UDFBs from other projects Edit  |   |
| Version                                          |   |
| Reset                                            |   |
|                                                  |   |
| See more options Advanced                        |   |
| OK Annuler Aide                                  |   |

2- Execute the **Tools/Communication Parameters...** command, then click the **button** to select the communication port that will establish communication between the RightWON and your computer running the RightWON Configuration Suite.

| Project settings                                       | ×                                 |
|--------------------------------------------------------|-----------------------------------|
| Settings Runtime Compiler Memory Download Debug On Lin | ne Chan 🔍 🕨                       |
| D:\RightWON Projects\CAN_Tutorial                      | <b>V</b>                          |
| Communication parameters                               |                                   |
| 127.0.0.1:502                                          |                                   |
| RightWon Communic                                      | cation D                          |
| Simulation (for all projects)                          | ed devices :                      |
| Always start simulator in "Cold Start" mode            | Keiresii                          |
| Connected to the runtime (for all projects)            |                                   |
| Prompt before stopping the application                 |                                   |
| Prompt before download                                 |                                   |
| Prompt before On Line change                           |                                   |
| Please ent<br>Ex - COM1                                | ter a Comm Port or Address[:Port] |
| When starting the runtime (for all projects)           | 1, 127.0.0.1.1100                 |
| C Propose to start in "Cold Start" mode                |                                   |
| Propose to start with RETAIN variables reload          | OK Annuler                        |
|                                                        |                                   |
| Log user actions during test                           |                                   |
| Show log file                                          |                                   |
|                                                        |                                   |
| Always open this tab                                   |                                   |
| OK Annuler                                             | Aide                              |

#### 4.11.4. Bringing the project online

1- Click on the **Online** icon (CTRL+F5) to compile and download the project. Click **OK** to recompile the project.

| STRATON                                                          |              |
|------------------------------------------------------------------|--------------|
| The project is out of date.<br>Do you want to rebuilt the currer | nt project ? |
| ОК                                                               | Cancel       |

2- Click on **YES** to download the new version of the application.

| No application                               | × |
|----------------------------------------------|---|
| Do-you want to download the application now? |   |
| Yes No                                       |   |

3- The project should now be operational in the RightWON system.

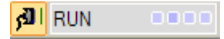

#### 4.11.5. Operation of the CANbus example

The CANbus example permits sending and receiving data between the RightWON and CANopen node 1. The data can be viewed from the variables area or the tree view of the CANbus configuration. In the following example, a voltage of 10V is injected into the first entry (a value of 100.0133 with scaling taken into account). The 3 other analog inputs show a negative number, which indicates that they are out of range.

|              | ElikightWON Projects\CAN_Tutorial - IO Drivers] |           |   |               |          |      |      |         |   |   |
|--------------|-------------------------------------------------|-----------|---|---------------|----------|------|------|---------|---|---|
| 間            | 📥 📲 🕈 281 (8) - CANopen Slave 1 - TPDO2 📃       | - N V     | 7 | Name 🛆        | Value    | Туре | Dim. | Attrib. |   | 5 |
| 무            | 🛄 0: rAnalogIn01 = 100.013336                   | ЬD        |   | bDigitalOut14 | FALSE    | BOOL |      |         |   | • |
| *            | 2: rAnalogIn02 = -109.220001                    | D         |   | bDigitalOut15 | FALSE    | BOOL |      |         |   |   |
| E            | 🛄 4: rAnalogIn03 = -109.220001                  | 0         |   | bDigitalOut16 | FALSE    | BOOL |      |         |   |   |
| 0            | 6: rAnalogIn04 = -109.220001                    | 2         |   | CO_NMT_St     | FALSE    | BOOL |      |         |   |   |
|              | ⊨                                               | Bit       |   | rAnalogIn01   | 100.0133 | REAL |      |         |   |   |
|              | — 🛄 0: rAnalogOut01 = 0.000000                  | Bit       |   | rAnalogIn02   | -109.220 | REAL |      |         |   |   |
|              | 2: rAnalogOut02 = 0.000000                      | Litt.     |   | rAnalogIn03   | -109.220 | REAL |      |         |   |   |
| ςβ.          | 4: rAnalog0ut03 = 0.000000                      |           |   | rAnalogIn04   | -109.220 | REAL |      |         |   |   |
|              | 🛄 6: rAnalogOut04 = 0.000000                    |           |   | rAnalogOut01  | 0.000000 | REAL |      |         |   |   |
| ₽÷           | 😑 📲 000 (2) - CANopen NMT - Start - All nodes   |           |   | rAnalogOut02  | 0.000000 | REAL |      |         |   |   |
|              | CO_NMT_Start_All = FALSE                        |           |   | rAnalogOut03  | 0.000000 | REAL |      |         |   |   |
|              | 📩 🕎 RightWON                                    |           |   | rAnalogOut04  | 0.000000 | REAL |      |         |   |   |
|              | 🗄 📲 Hardware 📃                                  |           |   | 🚽 RETAIN v    | ariables |      |      |         |   |   |
|              |                                                 |           |   | 🗋 Main        |          |      |      |         |   |   |
|              |                                                 |           |   | POnBadIn      | dex      |      |      |         |   |   |
| E pOnDivZero |                                                 |           |   |               |          |      |      |         |   |   |
|              |                                                 | DShutDown |   |               |          |      |      |         |   |   |
|              | Departup                                        |           |   |               |          |      |      |         |   | - |
|              |                                                 |           |   | •             |          |      |      |         | Þ |   |

Only the output variables can be forced by the user. To force a digital output, double click on the associated variable in the **I/O Drivers** area or the variables area. Then force the variable to TRUE or FALSE. The same method can be used to update analog outputs.

| © 2012 Vizimax, Inc. | Vizimax         | 32 |
|----------------------|-----------------|----|
| All rights reserved. | www.vizimax.com |    |

|     | [D:\RightWON Projects\CAN_Tutorial - IO Drive | ers]           |           |       |                          |             |            |      | <b>₩</b> X |
|-----|-----------------------------------------------|----------------|-----------|-------|--------------------------|-------------|------------|------|------------|
| 問   | 🖬 1.0: bDigitalIn09 = FALSE                   |                | N V       | 7     | Name 🛛 🛆                 | Value       | Туре       | Dim. | Attrib.    |
| 묘   | 1.1: bDigitalIn10 = FALSE                     |                | ЬD        | E     | 🗉 🚮 Global va            | riables     |            |      | -          |
| **日 | 1.2: bDigitalIn11 = FALSE                     |                | Da.       |       | bDigitalIn01             | FALSE       | BOOL       |      |            |
| 219 | 1.3: bDigitalIn12 = FALSE                     |                | 0         |       | bDigitalIn02             | FALSE       | BOOL       |      |            |
| -0- | 1.4: bDigitalIn13 = FALSE                     |                | 2         |       | bDigitalIn03             | FALSE       | BOOL       |      |            |
|     | 1.5: bDigitalIn14 = FALSE                     |                | Bit       |       | bDigitalIn <sub>P4</sub> | FALSE       | BOOL       |      |            |
|     | 1.6: bDigitalIn15 = FALSE                     |                | Bit       |       | bDigitalInପିର୍ଚ୍ଚି       | FALSE       | BOOL       |      |            |
|     | 🛄 1.7: bDigitalIn16 = FALSE                   |                | Litt.     |       | bDigitalIn06             | FALSE       | BOOL       |      |            |
| ςþ. | 😑 📳 201 (8) - CANopen Slave 1 - RPD01         | bDigitalOut03  |           | ×     | bDigitalIn07             | FALSE       | BOOL       |      |            |
|     | 🖬 0.0: bDigitalOut01 = FALSE                  | TRUE           |           | m     | bDigitalIn08             | FALSE       | BOOL       |      |            |
| ∎+  | 🛄 0.1: bDigitalOut02 = TRUE                   | EALCE          |           | (0)   | bDigitalIn09             | FALSE       | BOOL       |      |            |
|     | 0.2: bDigitalOut03 = FALSE                    | FALSE          |           | [[0]] | bDigitalIn10             | FALSE       | BOOL       |      |            |
|     | 🖬 0.3: bDigitalOut04 = FALSE                  | Lock           |           |       | bDigitalIn11             | FALSE       | BOOL       |      |            |
|     | 0.4: bDigitalOut05 = FALSE                    | Unlock         | c .       |       | bDigitalIn12             | FALSE       | BOOL       |      |            |
| 6   |                                               | ,              |           | 1     | bDigitalIn13             | FALSE       | BOOL       |      |            |
|     |                                               |                |           |       | bDigitalIn14             | FALSE       | BOOL       |      |            |
|     |                                               |                |           |       | bDigitalIn15             | FALSE       | BOOL       |      |            |
|     |                                               |                |           |       | bDigitalIn16             | FALSE       | BOOL       |      |            |
|     |                                               |                |           |       | bDigitalOut01            | FALSE       | BOOL       |      | -          |
|     |                                               |                |           |       | 1                        |             |            |      |            |
|     |                                               |                |           | Nan   | ne V                     | /alue       |            |      |            |
|     |                                               |                |           |       |                          |             |            |      |            |
|     |                                               |                |           |       |                          |             |            |      |            |
|     |                                               | Cickel defense | 0 Dáisean | Main  | Main IO D                |             | - Charters |      |            |
| Ŷ   | CANOpenIO IO Drivers SDO CMDS pStartu         | Global defines | O Drivers | Main  | Main IO Drive            | rs pStartup | pStartup   |      |            |

#### 4.11.6. Exiting from online mode

To exit from online mode, click on the **Online** icon. The target program will continue to run, but will not communicate with your computer.

| S STRATON - testtt.W5L                     |                             |                   |
|--------------------------------------------|-----------------------------|-------------------|
| File Edit View Insert Project Tools Window | Help                        |                   |
| 🚰 🖬 🖻 🛃 X 🖬 🖻 🗙 🛼 🗁                        | 🕫 🟱 🛗 🛗 Tutorial_base 💽 🏭 🖁 | £ % 😨 🖒 🕠 🖻 🖀 👧 👘 |

If a window opens warning you that some variables are still locked, click **OK** to unlock them.

| 🔄 🎹 🏭 % 😨 🖨 눩 🕒 🕍 🎢 RUN                       | 🏹 |
|-----------------------------------------------|---|
| ktop\Tutorial_base - Main]                    |   |
| TUTORIAL_BASE                                 | × |
| Some variables are still locked. Unlock them? |   |
| OK Cancel                                     |   |

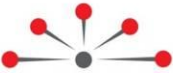

## **Advanced CANopen Protocol Management**

This section describes advanced management of the CANopen protocol. It addresses, among other things:

Dictionary management (SDO), describing the use of SDO for of configuring I/O modules in the object dictionary.

Example of using SDO requests for initialization, show an example of using SDO request for configuring I/O modules and initializing the nodes.

Adding more PDOs to a CANopen configuration, describe how to add PDOs to a system to support a larger number of inputs/outputs.

Description of the CAN\_PDO\_Example, show an example of adding more PDOs to a CANopen configuration (e.g.: add a TRPD05 with COB-ID identifier 182 (TPD01 of node 2)).

Using the CANSNDMSG and CANRCVMSG functions, these functions permits writing and reading data on the CANbus from an application program rather than the fieldbus configurator.

## 5.1. Dictionary management (SDO)

SDO (Service Data Object) services are used to write or read objects in the object dictionary (OD) of CANopen modules. With SDOs, the behavior of I/O modules can be changed, for example:

- Changing the operating mode of analog inputs so they will send changes whenever the deadband is exceeded,
- Changing the message identifiers for systems that exceed the basic configuration,
- Changing the configuration of a module, etc.

Like RPDOs and TPDOs, SDOs are identified through the COB message identifier which is composed of the basic identifier plus the node number. Thus a message initiated by the RightWON to the CANopen controller will carry an identifier of 604 for node 4, and the response to this message will carry COB 584.

| SDO                           | Basic<br>identification for<br>node 1<br>(hexadecimal) | Basic<br>identification for<br>node 4<br>(hexadecimal) |
|-------------------------------|--------------------------------------------------------|--------------------------------------------------------|
| RightWON → CANopen Controller | 601                                                    | 604                                                    |
| CANopen Controller → RightWON | 581                                                    | 584                                                    |

Each request sent to the CANopen controller (601 or higher) generates a response from the coupler. This could be data that is read by the RightWON or a confirmation of the write operation.

Each SDO message usually includes 8 bytes:

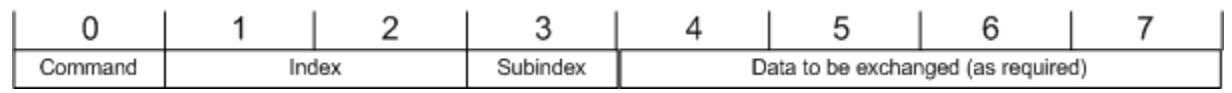

**Command:** (SDO command identifier): Specifies the type of data exchange. The most commonly used commands are:

Initiate domain download: a write request to the CANbus coupler:

0x23: 4-byte transfer 0x2b: 2-byte transfer 0x2f: 1-byte transfer

Initiate domain upload: a read request from the coupler to the RightWON: 0x40: Data read

**Index**: Object index. For example, index 0x6006 indicates which 8-bit digital inputs trigger the dispatch of an RPDO1 message to the RightWON (Interrupt mask any change 8-bit)

**Subindex:** Object sub-index. Usually designates an I/O point of the module. For example, sub-index 2 of index 0x6006 refers to the second group of 8 bits.

**Data:** Designates the data to be exchanged. This field is ignored during a read request from the coupler.

#### 5.1.1. Defining SDO messages in the CANbus driver

Two methods can be used to define the SDO messages in the CANbus driver:

- 1. Adding a CANopen slave
- 2. Adding a message ("Insert Slave/Data block")

#### 5.1.2. Adding a CANopen slave

- 1- Access the "Add a CANopen slave" command by right clicking on the CANbus port.
- 2- Uncheck all the PDOs, and check SSDO for requests sent by the RightWON to the SDO (0x601 and higher) or check CSDO for responses from the coupler to the RightWON (0x581 and higher).
- 3- Check "Declare message variables" to automatically declare 5 variables associated with the request.
- 4- If you have chosen to declare variables automatically, identify the prefix for the variables in the "Prefix" field.

| D:\R     | ightWON Projects\AUCHAN_RONCQ\                          | AUCHAN_RONCQ_2 - IO Drivers       | CANopen slave                      | x      |
|----------|---------------------------------------------------------|-----------------------------------|------------------------------------|--------|
| E        | CAN bus                                                 |                                   |                                    |        |
| 品        | E ∰ Port (125Kbs) LAN-1. Laws                           | Properties                        | Node ID: 1                         | ОК     |
| -        | ⊞ 📅 181 (0) - Pole_digit<br>⊕ 🗃 181 (4) - CANopen 🗙     | Clear                             | PDOs                               | Cancel |
|          | 🗄 📲 🔁 201 (4) - CANopen 💑                               | Cut                               | Len Len                            |        |
|          | 🕀 👘 281 (0) - Poll_anak 🗈                               | Сору                              | TPD01 8 TRPD01 8 T                 |        |
| <u> </u> | ⊞ 📰 • 281 (8) - CANopen 👔<br>⊞ 📰 • 381 (0) - Poll analo | P <u>a</u> ste                    | □ TPDO2 8 - □ RPDO2 8 -            |        |
| 9,8      | ⊞ - 📴 • 381 (8) - CANopen 🛱                             | Eind                              |                                    |        |
| ∎+       | 🗄 📳 481 (0) - Poll analo 🙀                              | Find Next                         |                                    |        |
|          | ⊡ 🗃 601 (8) - CANopen                                   | Insert Configuration              |                                    |        |
|          |                                                         | Insert Master /Port               | SDOs                               |        |
|          |                                                         | In <u>s</u> er childster por chil | SSDO (sent by STRATON to the node) |        |
|          |                                                         | Ins <u>e</u> rt Slave/Data Block  | Declare message variables          |        |
|          | Message ID Length                                       | Inse <u>r</u> t Variable          | CODO (cast hu the code)            |        |
|          | 000 2                                                   | Sor <u>t</u> symbols              | CSDO (sent by the hode)            |        |
|          | 181 0                                                   |                                   |                                    |        |
|          | 181 4 🕂                                                 | <u>G</u> rid Ctrl-G               | Heartbeat                          |        |
|          | 201 4                                                   | Add CANopen NMT message           | Receive node heartheat and status  |        |
|          | 281 0 -                                                 | Add a CANopen slave               | Declare mercage upvinbler          |        |
|          | 281 8                                                   | Add a CANopen slave               | I Declare message variables        |        |
|          | 381 0                                                   | Import DBC configuration          | Declare message variables          |        |
|          |                                                         |                                   | Prefix: CO_1                       |        |

- 5- Rename the variables, if necessary. According to programming standards used by Vizimax, the prefixes <u>b</u>Variable, <u>by</u>Variable, <u>w</u>Variable and <u>dw</u>Variable denote a bit, byte, word and double word, respectively.
- 6- You can reassign the variables to the requests by dragging and dropping selected variables from the variables area into the requests.
- 7- Repeat steps 1-6 to generate the CSDO response request.

| D:\RightWON Projects\AUCHAN_RONCQ\AUCHAN_RONCQ_2 - IO Drivers * |                                             |   |        |              |   |                     |      | 🖬 🛛 🗙   |
|-----------------------------------------------------------------|---------------------------------------------|---|--------|--------------|---|---------------------|------|---------|
|                                                                 | <mark>끎</mark> Port (125Kbs) CAN-1.Conn-1   |   | Name   | Value        | 7 | Name A              | Туре | Dim.    |
| 무                                                               | 💼 📲 000 (2) - CANopen NMT - Start - All i   |   | Туре   | CAN 2.0A     |   | b402                | BOOL | <b></b> |
| **                                                              | 💼 📲 181 (0) - Pole_digital                  |   | Baudr  | 125          |   | b403                | BOOL |         |
|                                                                 | 🗄 🗄 📲 🕈 181 (4) - CANopen Slave 1 - TPD01   |   | Settin | CAN-1.Conn-1 |   | BCAN_ANA            | INT  |         |
|                                                                 | 💼 💼 201 (4) - CANopen Slave 1 - RPD01       |   | Descri |              |   | bCan_In             | BOOL |         |
|                                                                 | 💼 📲 281 (0) - Poll_analogique TPD02         |   |        |              |   | bCan_Out            | BOOL |         |
|                                                                 | 📄 🗄 📲 📲 🕯 281 (8) - CANopen Slave 1 - TPDO2 |   |        |              |   | bSDO_Rec_Flag       | BOOL |         |
|                                                                 | 💼 📲 381 (0) - Poll analogue 2 TPD3          |   |        |              |   | bSDO_Send_CMD       | BOOL |         |
| ejs                                                             | 🔄 🗄 🛅 🎙 381 (8) - CANopen Slave 1 - TPDO3   |   |        |              |   | bySDO_Rec_Code      | BYTE |         |
|                                                                 | 🚊 📲 🖬 581 (8) - CANopen Slave 1 - CSDO      |   |        |              |   | bySDO_Rec_SubIndex  | BYTE |         |
| ∃+                                                              | 🔤 🛄 0: bySDO_Rec_Code                       |   |        |              |   | bySDO_Send_Code     | BYTE |         |
|                                                                 | 🔜 🛄 1: wSDO_Rec_Index                       |   |        |              |   | bySDO_Send_SubIndex | BYTE | -       |
|                                                                 | 🔤 🖬 3: bySDO_Rec_SubInder                   |   |        |              |   |                     |      | F       |
|                                                                 | 🔤 4: dwSDO_Rec_Value 🕌                      |   |        |              | N | ame Value           |      |         |
|                                                                 | 🛄 bSDO_Rec_Flag                             |   |        |              |   | bSDO_Rec_Flag       |      |         |
|                                                                 | 💼 👘 601 (8) - CANopen Slave 1 - SSDO        | • |        |              |   | bySDO_Rec_Code      |      |         |

#### 5.1.3. Adding a message ("Insert Slave/Data block")

1- Select the CANbus port and click "Insert Slave/Data block" (" tool).

2- Enter the message description, COB message identifier (600 + node address), message length (8 bytes) and select *Sent on request*.

| D:\F | ightWON Projects\AUCHAN_RONCQ\A    | JCHAN_RONCQ_2 - IO Drivers *                                                    |
|------|------------------------------------|---------------------------------------------------------------------------------|
| E    | 🗄 ··· 👪 Port (125Kbs) CAN-1.Conn-1 | 🛛 📐 🔺 Name 🛛 Value 🛛 🍸 Name                                                     |
| 묘    | 🗄 📲 🔁 000 (2) - CANopen NMT        | CAN Message                                                                     |
| *    | 🔃 📲 181 (0) - Pole_digital         |                                                                                 |
|      | 💼 📲 🖬 181 (4) - CANopen Slave      | OK OK                                                                           |
|      | 🗈 📲 201 (4) - CANopen Slave        | Description: SDU message to node 2 coupler                                      |
|      | 🖶 👘 281 (0) - Poll_analogique      |                                                                                 |
|      | 🗄 📲 🖬 281 (8) - CANopen Slave      | Message                                                                         |
| -    | 🗄 👘 🔁 381 (0) - Poll analogue 2    | ID: 602 🗖 RTR                                                                   |
| ŝ    | 🗄 🛅 🖣 381 (8) - CANopen Slave      | Length: Q (hutes)                                                               |
| BL   | 📄 📲 🖣 581 (8) - CANopen Slave      | Lengin. o (bytes)                                                               |
| =+   | 0: bySDO_Rec_Cod                   |                                                                                 |
|      | <b>Q</b> 1: wSDO_Rec_Inde:         | Mode                                                                            |
|      | 3: bySDO_Rec_Sub                   | O Received                                                                      |
|      | 4: dwSDO_Rec_Vali                  | C Sent periodically                                                             |
|      | bSDO_Rec_Flag                      | <ul> <li>Sent on request (one shot)</li> <li>Sent on abarras of data</li> </ul> |
|      | 📄 👘 📅 601 (8) - CANopen Slave      |                                                                                 |
|      | Message ID Length                  | Min period: 0 (ms)                                                              |
|      | 000 2                              | May period: (me)                                                                |
|      | 181 0                              |                                                                                 |
|      | 181 4                              | nitial data (hexadecimal)                                                       |
|      | 201 4                              |                                                                                 |
|      | 281 0                              |                                                                                 |
|      | 281 8                              |                                                                                 |

3- In the variables area, define the 5 variables used in the exchange:

- Command
- Index
- Sub-index
- Data to be exchanged
- Send bit of the SDO request

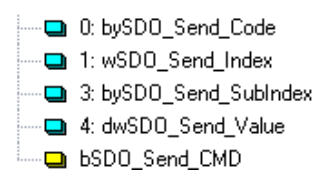

4- Associate the variables one by one with the requests using the "Add variable" command. Alternatively, you can assign the variables to the requests by dragging and dropping the selected variables from the variables area into the requests.

| D:\RightWON Projects\AUCHAN_RONCQ\AUCHAN_RONCQ                                                                                                    | CAN Data                                                                                                    | ×            |
|----------------------------------------------------------------------------------------------------|----------------------------------------------------------------------------------------------------|--------------|
| Image: State of the state of the state | Variable<br>Symbol: bySDO_Send_Code<br>© Data exchange<br>Offset: 0 Size: byte<br>Bit: 0 Format: Signed integer<br>Big endiar<br>© Diagnostic / Control<br>Info: | OK<br>Cancel |
| Symbol Mode Offset                                                                                                    | Range Range Signal Min: Signal Max                                                                                                    |              |

5- Repeat steps 1-4 to define the response (with COB message identifier 580 + node address).

## 5.2. Example of using SDO requests for initialization

The following example, "Init\_Example", illustrates the configuration of 4 modules, each with 2 Phoenix Contact IB IL AI 2/SF analog inputs. These modules are configured as 0-10V by default, and are reassigned as 4-20mA inputs.

According to the module and CANopen controller documentation, the following actions must be performed:

Write the 0x800A data (one-word command = 0x2B) to index 0x2400 (AIP range) for the 8 sub-indexes from 1 to 8 (first 8 analog inputs).

This command is carried out before node startup.

#### 5.2.1. CANopen configuration

In this example, the analog and digital inputs are returned through an on-demand RTR request (programmable). The SDOs are managed by blocks 581 and 601.

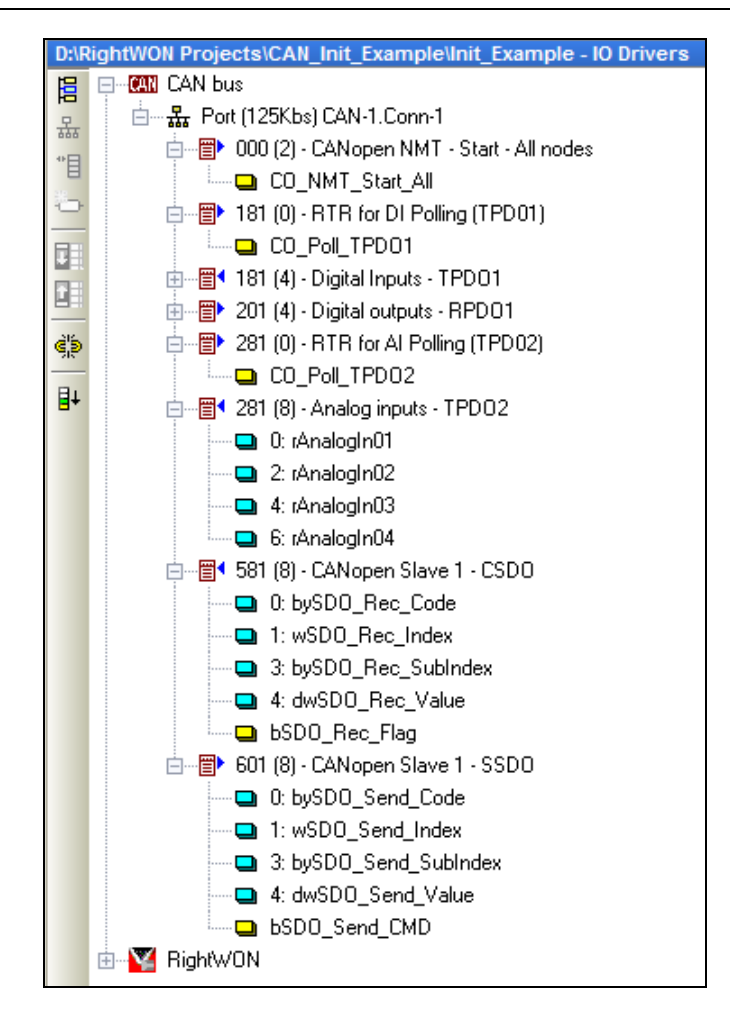

#### 5.2.2. Startup program (pStartup)

The startup program initializes some of the variables required for management of the CANopen coupler.

```
      D:RRightWON Projects\CAN_Init_Example\Init_Example - pStartup*

      // CANbus init : variables are GLOBAL

      iCAN_Step:=0;
      // Step number

      CO_NMT_Start_All:= False;
      // Start node command

      F
      CO_Poll_TPDO1:= False;
      // Digital input polling

      CO_Poll_TPDO2:= False;
      // Polling of the first 4 analog inputs
```

#### 5.2.3. CANopen management program

In steps 0 to 15 (iCAN\_Step), the CANopen\_Init program does the following:

- 1- Sends successive SDO write requests to the controller, specifying each time a sub-index from 1 to 8,
- 2- Waits for the response from the controller for each request. Note that the response is not validated.

Subsequently, the nodes are started through an NMT request (step 16). The analog and digital inputs are returned on the rising edge (r\_trig function) of Blink timers, which sends an RTR request on demand.

```
/ Initialize the data to be sent on the CANOpen controller
bSDO Send CMD:=0;
bySDO Send Code:=16#2b; // Command : Write 2 bytes
wSDO_Send_Index:=16#2400; // Data : Phoenix modules AIP Range
dwSDO Send Value:=16#800A; // Configuration data, 16-bit mean, IB IL, 4-20mA
CASE iCAN Step OF
   //Initialize the first 8 analog inputs
   0,2,4,6,8,10,12,14:
       // The sub-index designate the channel number.
       // Index 0 is the number of analog inputs
       bySDO Send SubIndex:= ANY TO USINT(1 + (iCAN Step/2));
       // Go to next step
       iCAN Step := iCAN_Step + 1;
       // Send the SDO command
       bSDO Send CMD:=True;
   // Wait for the SDO response
   1,3,5,7,9,11,13,15:
       // The send command is valid for one cycle
       bSDO_Send_CMD:=False;
       // Flag shoud be on when receiving the answer
       if bSDO Rec Flag = True then
          iCAN Step := iCAN Step + 1; // Go to next step
       end if;
   16:
    // Start the nodes
      CO NMT Start All := True; // Noeuds CANOpen initialisés
      iCAN_Step := iCAN_Step + 1; // Go to next step
   17:
   // Periodic scanning of the inputs
      // Timer for DIs
      T_Blink_DI(True, T#60000ms); // See Blink timer in Help
      T Blink AI(True, T#1000ms);
      // Detect rising edge of timers
      r trig_DI(T_Blink_DI.Q); // See r_trig function in Help
      r trig AI(T Blink AI.Q);
      // Each Poll request must have an independant variable
      CO_Poll_TPDO1 := r_trig_DI.Q;
      CO Poll TPDO2 := r trig AI.Q;
    ELSE
      iCAN Step := 17;
END CASE;
```

## 5.3. Adding more PDOs to a CANopen configuration

As previously mentioned, CANopen couplers that comply with the DS401 specification can support up to 12 analog inputs, 12 analog outputs, 64 digital inputs and 64 digital outputs without any configuration. The "CAN\_PDO\_Example" example illustrates how to add PDOs to a system to support a larger number of inputs/outputs. Before describing the CAN\_PDO\_Example project, the basic principles for using registers associated with the PDOs are described.

## 5.3.1. SDO read/write commands on inputs/outputs

The RightWON is able to read inputs and update outputs using command/response SDOs. In the following figure, a read request (0x40) at index 0x6401, sub-index 00 returns a byte indicating the number of 16-bit analog inputs connected to the CANopen coupler. A read of index 0x6401, sub-index 12 (0x0C) returns the value of analog input #12 as a 16-bit signed integer.

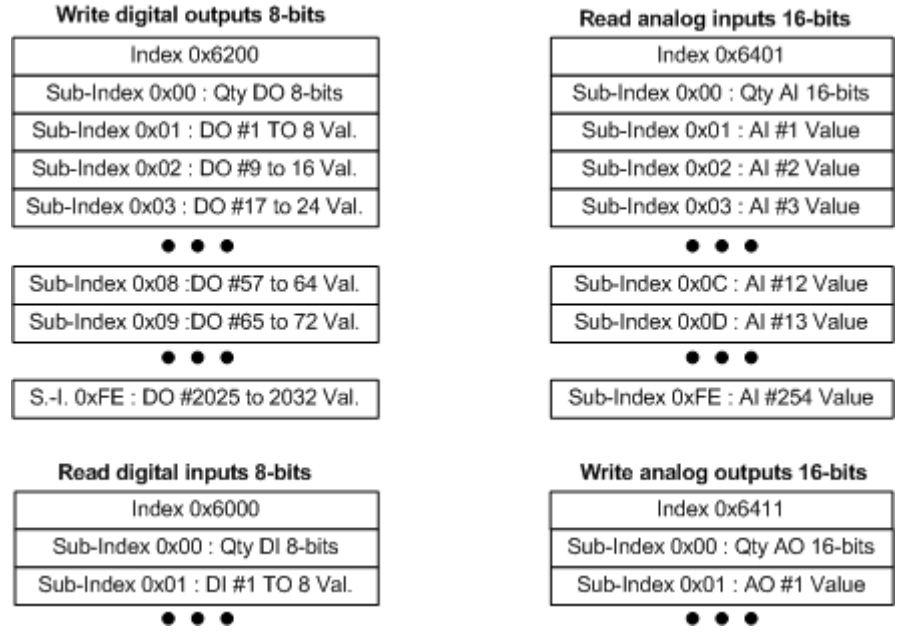

In the same way, it is possible to update 8 bits on the third output module using a single-byte write command byte (0x2F) at index 0x6200, sub-index 3. This read/write method for additional inputs/outputs exceeding the basic PDOs is supported by the RightWON, but it generates a considerable amount of communication traffic on the CANbus. It is better to create additional PDOs using the PDO mapping registers.

#### 5.3.2. PDO mapping registers

Mapping registers permit assigning the contents to the PDOs. The number of mapping registers depends on the coupler manufacturer. For example, the Phoenix Contact IL CAN BK-TC CANopen coupler supports the definition of a maximum of 32 RPDOs and 32 TPDOs, including the basic PDOs (4 of each type). As shown in the following figure, there is registration (indexing) by PDO. Sub-index 0 contains the number of objects to be mapped, and the following sub-indexes define the object mapping, that is, the list of SDO read/write commands to be performed on the modules.

The example in the following figure illustrates the mapping of RPDO1 (index 0x1600) on a coupler equipped with two 8-bit digital output modules (sub-index 00 = 2). Sub-indexes 1 and 2 contain the 8-bit SDO write command for the first and second modules, respectively. If 72 digital outputs had to be supported, the first 64 outputs would be automatically assigned to RPDO1. It would then be necessary to create, for example, RPDO5 (index 0x1605) and assign one object (sub-index 00) with a mapping of 0x6200 09 08 (9<sup>th</sup> group of 8-bit outputs).

The example also illustrates the mapping of TPDO5 (index 1A04), which has 4 analog inputs (inputs #13 to #16). The mapping contains the number (sub-index 0 = 4) and the list of TPDO inputs that are put into read commands.

In addition to defining the PDO mapping, you must also assign the COB-ID identifier.

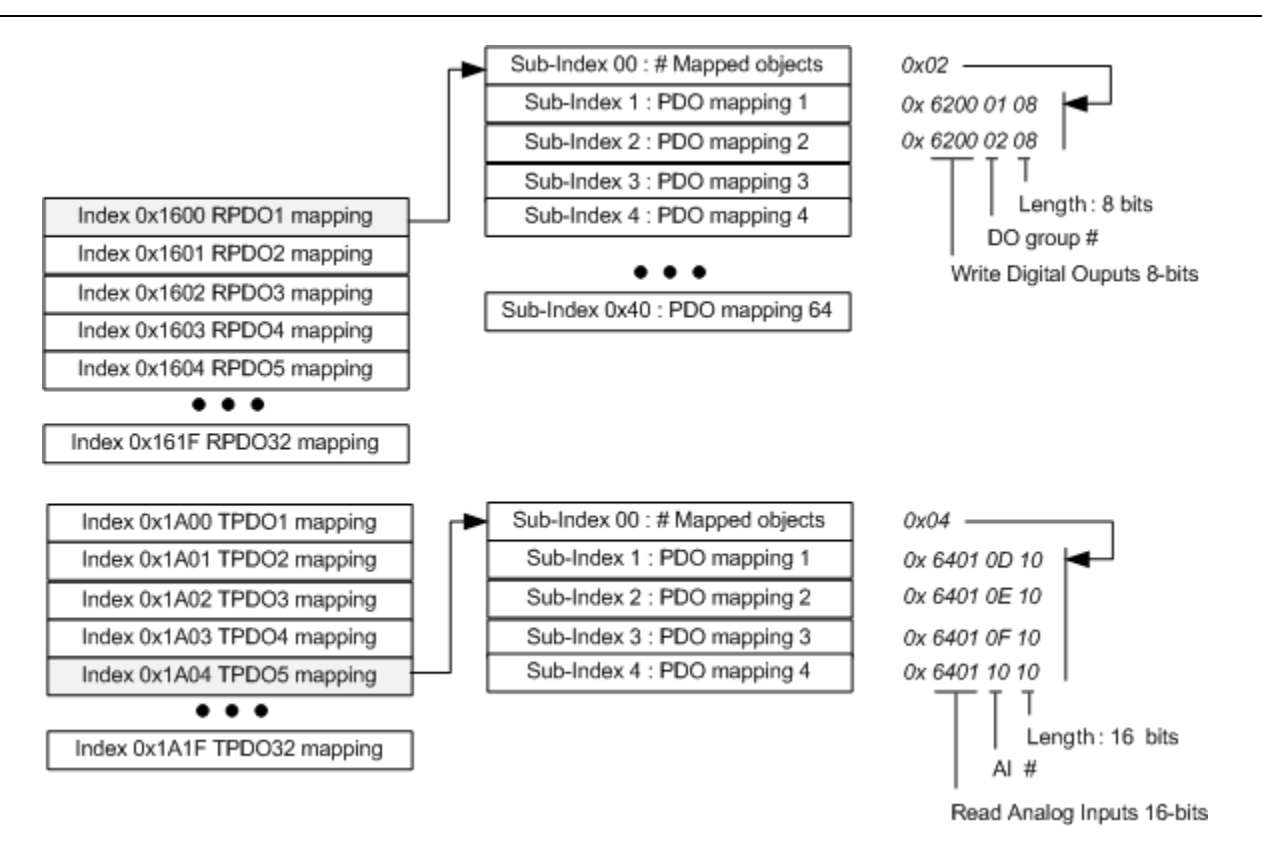

#### 5.3.3. Assigning an identifier to a PDO

The identifier and behavior of RPDOs and TPDOs are managed by communication parameter registers, shown in the following figure. One register is associated with each PDO. The programming and number of registers vary, depending on the CANopen coupler manufacturer. For example, the Phoenix Contact IL CAN BK-TC CANopen coupler supports the definition of a maximum of 32 RPDOs and 32 TPDOs, including the basic PDOs (4 of each type).

The example in the following figure shows the default configuration of a system with at least 4 analog outputs. Generally, RPDOs support only 2 sub-index inputs (sub-index 0 = 2). Sub-index 1 is equal to the COB-ID of the RPDO (301 in the case of RPD02, or 0x80000000 if the RPDO of the corresponding index does not exist). Index 02 is equal to 0xFF for asynchronous RPDOs (not connected to a SYNC command; updated directly or by RTR request).

The example also illustrates the configuration of TPDO5. Identifier 182 (TPDO1 on node 2) was chosen for TPDO5, since the basic CANopen protocol supports only 8 PDO identifiers per node. An RTR request to TPDO1 on node 2 forces the coupler at node 1 to send its TPDO5.

Note that strict sequencing when defining and assigning PDOs must be respected.

#### Document No. RWM002015-MA-en

#### RightWON CANbus/CANopen Protocols - Manual - V1.3

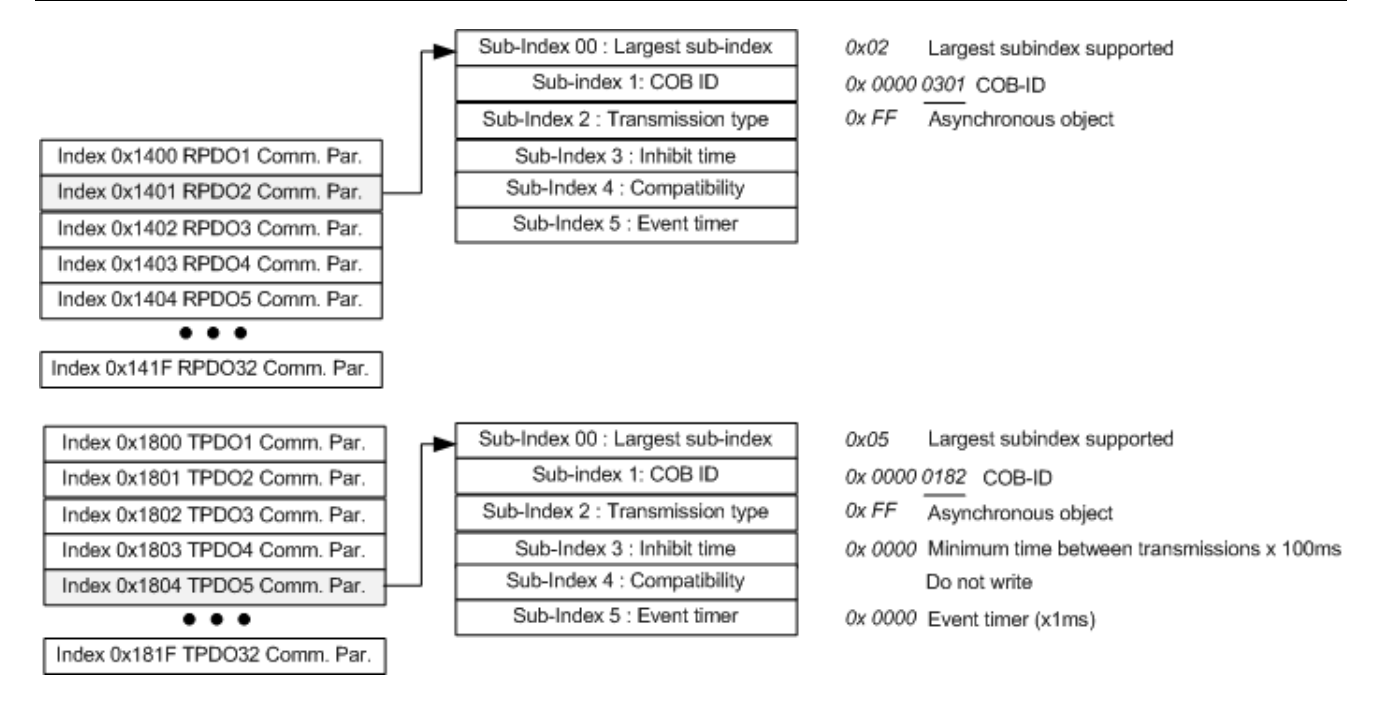

#### 5.3.4. PDO definition and assignment sequence

Creation or modification of a PDO mapping and its assignment to an identifier should be carried out according to the following procedure:

- 1- Choose the index of the communication parameter register based on the selected PDO
- 2- Disable the identifier assignment by writing 0x8000 0000 to sub-index 1 (COB-ID)
- 3- Choose the index of the mapping register based on the PDO to be created (see "PDO mapping registers")
- 4- Write to byte 0 at sub-index 0 to destroy the current mapping
- 5- For each mapping to be carried out (sub-index 1 to *n* mappings), write a double word that contains the command to be performed on the module
- 6- At sub-index 0, write the *n* number of mappings to be carried out
- 7- Assign a COB-ID identifier to the PDO that has been created

#### 5.4. Description of the CAN\_PDO\_Example project

The CAN\_PDO\_Example program provides an example where TPDO5 is defined with a COB-ID of 182 (TPDO1 on node 2). The first 2 analog inputs from the coupler are assigned to TPDO5 in addition to TPDO2.

#### 5.4.1. CANopen configuration

In this example, the analog and digital inputs are returned through on-demand RTR request (programmable). The SDOs are managed by blocks 581 and 601. In addition, the program monitors the coupler with NMT Node Guarding RTR requests (701).

| e- <mark>Can</mark> Can B | us                                        |
|---------------------------|-------------------------------------------|
| Ė… <mark>"</mark> Po      | rt (125Kbs) CAN-1.Conn-1 - RW CPU CANbus  |
| <u></u> <b>⊟</b> )        | 000 (2) - CANopen NMT - Start - All nodes |
| <u>⊕</u> <b>(</b> )       | 000 (2) - NMT command - Reset all nodes   |
| <u>⊨</u> <b>⊟</b> )       | 181 (0) - Poll node 1 for TPD01           |
| <u></u> <b></b> <u></u>   | 181 (8) - Digital In from Node 1 - TPDO1  |
| <u>⊕</u> <b>()</b>        | 182 (0) - Poll node 1 for TPD05           |
| <u>⊨</u> <b>⊟</b>         | 182 (8) - Analog from Node 1 TPD05        |
| <u>⊨</u> <b>⊟</b> )       | 201 (4) - Digital out to Node 1 - RPD01   |
| Ė <b>⊟</b> )              | 281 (0) - Poll node 1 for TPD02           |
| ĒĒ                        | 281 (8) - Analog in 1-4 from Node 1 TPDO2 |
| <u>⊨</u> <b>⊟</b> )       | 301 (8) - Analog to Node 1 RPD02          |
| <u>⊕</u> <b>()</b>        | 401 (8) - Analog to Node 1 RPD03          |
| <u>⊨</u> <b>⊟</b>         | 581 (8) - SDO response from Node 1 CSDO   |
| <u>⊨</u> <b>⊟</b> )       | 601 (8) - SDO command to Node 1 - SSDO    |
| <u>⊨</u> <b>⊟</b> )       | 701 (0) - NMT Node Guarding request       |
|                           | 701 (1) - NMT Node guarding response      |

#### 5.4.2. Definitions

The following symbols are used in the program. These definitions are global.

```
// CANbus defines
```

```
#define WriteByte BYTE16#2F // SDO command identifier for initiate domain download e,s=1, n=3
#define WriteWord BYTE16#2B // SDO command identifier for initiate domain download e,s=1, n=2
#define WriteDWord BYTE16#23 // SDO command identifier for initiate domain download e,s=1, n=0
#define ReadSDC BYTE16#40 // SDO command identifier for initiate domain upload
#define Preoperational 16#7F // CAN coupler is preoperational
#define Operational 16#05 // CAN coupler is operational
#define NodeGuardAnswerMask 16#7F // Node Guard Answer mask
#define SDOAnswerMask 16#E0 // SDO Initiate Domain Download valid answer
#define CANInit 0 // CANbus initialization in progress
#define CANInitError -1 // CANbus is now running
#define CAN_NoHBAnswer -2 // CANbus no answer to heart beat request
#define CAN_BadNode -3 // CANbus bad answer to heart beat
```

#### 5.4.3. Startup program (pStartup)

The startup program initializes the iCAN\_Step variable, required for managing the CANopen coupler.

```
D:RightWON Projects/CAN_PDO_Example - pStartup

// pStartup: this program is executed once

// and continues with the other programs

// in the same cycle

// CANbus variables initialization

iCAN_Step:=0; // Step number of the CANbus initialization
```

## 5.4.4. Command recipe

SDO commands are programmed in the SDO\_CMDS recipe such that they can be handled in sequence. The recipe contains all the fields of the SDO command:

| bySDO_Send_Code:     | SDO command identifier (see "Dictionary management (SDO)"). |
|----------------------|-------------------------------------------------------------|
| wSDO_Send_Index:     | Object dictionary index                                     |
| bySDO_Send_SubIndex: | Object dictionary sub-index                                 |
|                      |                                                             |

*dwSDO\_Send\_Value*: Data to be written to the dictionary

The *wSDO\_Send\_Index* field associated with the first column (0) contains the number of SDO commands contained in the recipe.

| D:\RightWON Projects\CAN_PDO_Example - SDO_CMDS.rcp |                     |       |           |                                |                |                     |                   |
|-----------------------------------------------------|---------------------|-------|-----------|--------------------------------|----------------|---------------------|-------------------|
| F                                                   | Name                | Value | 0         | 1                              | 2              | 3                   | 4                 |
| ~                                                   | bySDO_Send_Code     |       | BYTE#0    | BYTE#16#23                     | BYTE#16#2F     | BYTE#16#23          | BYTE#16#23        |
|                                                     | wSDO_Send_Index     |       | WORD#8    | Word#16#1804                   | WORD#16#1A04   | WORD#16#1A04        | WORD#16#1A04      |
|                                                     | bySDO_Send_SubIndex |       | BYTE#0    | BYTE#16#01                     | BYTE#16#0      | BYTE#16#01          | BYTE#16#02        |
|                                                     | dwSDO_Send_Value    |       | DWORD#0   | DWORD#16#80000000              | DWORD#16#0     | DWORD#16#64010110   | DWORD#16#64010210 |
| E A                                                 | Name                | Value | 5         | 6                              | 7              | 8                   |                   |
| ~                                                   | bySDO_Send_Code     |       | BYTE#16#2 | F BYTE#16#23                   | BYTE#16#2B     | BYTE#16#2B          |                   |
|                                                     | wSDO_Send_Index     |       | WORD#16#  | 1A04 <sup>I</sup> Word#16#1804 | Word#16#240    | 00 Word#16#2400     |                   |
|                                                     | bySDO_Send_SubIndex |       | BYTE#16#0 | BYTE#16#01                     | BYTE#16#01     | BYTE#16#02          |                   |
| 2005                                                | dwSDO_Send_Value    |       | DWORD#16  | #02 DWORD#16#0000              | 0182 DWORD#16# | #800A DWORD#16#800A |                   |

Columns 1 to 8 perform the following functions:

- Invalidation of TPDO5 (index 0x1804) by writing 0x80000000 in the COB-ID register (sub-index 1)
- 2- Invalidation of the TPDO5 mapping by writing 0 in the number of objects mapped
- 3- First mapping, corresponding to analog input #1 (also mapped in TPDO2)
- 4- Second mapping, corresponding to analog input #2 (also mapped in TPDO2)
- 5- Validation of the TPDO5 mapping by setting the number of analog inputs to 2
- 6- Validation of TPDO5 by setting its COB-ID to 182 (TPDO1 on node 2)
- 7- Setting analog input #1 to 4-20mA current input
- 8- Setting analog input #2 to 4-20mA current input

Note that the recipe can be exported/imported in CSV format for editing purposes. Steps 1-6 can be repeated to program other PDOs or entries in a PDO.

#### 5.4.5. CANopen management program

The CANopen\_Init program performs the following steps (iCAN\_Step):

- 0- Resets all nodes to return to the default configuration.
- 1- Queries the status of the node with an NMT Node Guard RTR request.
- 2- Verifies whether the node is operational, and skips to step 4 if it is.
- 3- If there is no response, manages the timeout based on the T\_blink\_AI timer. Returns to step 1 if the node is not operational.

```
// Time base for time-out management
T_blink_AI(True, T#1000ms); // Period between each Analog input scan
r trig AI(T blink AI.Q); // Edge detect
T blink DI(True, T#60000ms); // Period between DI integrity Scans
r_trig_DI(T_blink_DI.Q); // Edge detect
T_HB(True, T#10000ms); // Period between heart beat
r_trig_HB(T_HB.Q); // Edge detect
// Init sequence
CASE iCAN Step OF
    0:
      // Reset all CAN Open nodes
     bRESET CANOpen Nodes:=True;
      // Go to next step
      iCAN Step:= iCAN Step + 1;
    1:
      // Request the Node 1 status
      bNode Guarding Node1:=True;
      byScratchPad:=0;
      iCAN Step:= iCAN Step + 1;
    2:
      // Verify if Node 1 is pre-operational
      byScratchPad:= AND MASK(byNodeGuardAnswer,NodeGuardAnswerMask);
      if (byScratchPad = Preoperational) then
           iCAN_Step:= iCAN_Step + 2; // Step 4
      else
           iCAN Step:= iCAN Step + 1; // Step 3
      end if;
    3:
      // Wait until Node 1 is pre-operational (loop to 1)
      if r trig AI.Q then iCAN Step:=iCAN Step-2;
      end if;
```

In step 4, SDO commands are prepared from the recipe.

| 4:                                                       |                                      |
|----------------------------------------------------------|--------------------------------------|
| <pre>// Prepare the SDO commands initialization.</pre>   |                                      |
| <pre>// SDO commands are stored in SDO_CMDS recipe</pre> |                                      |
| <pre>// Send_index in first column (0) contains</pre>    |                                      |
| <pre>// the quantity of SDO commands to send</pre>       |                                      |
| <pre>ApplyRecipeColumn ('SDO_CMDS.rcp', 0);</pre>        |                                      |
| diSDO_CMDS_QTY:=ANY_TO_DINT(wSDO_Send_Index);            | <pre>// Number of SDO commands</pre> |
| diSDO_CMDS_PTR:=1;                                       |                                      |
| iCAN_Step:= iCAN_Step + 1;                               | <pre>// SDO commands pointer</pre>   |

The following steps are for sending and receiving SDO commands:

5- Sends the SDO command. Note that the command value (double word) is assigned to 4 bytes. This conversion is not required in RightWON Configuration Suite versions 1.7 and

| © 2012 Vizimax, Inc. | Vizimax         | 46 |
|----------------------|-----------------|----|
| All rights reserved. | www.vizimax.com |    |

higher. To this end, the *dwSDO\_Send\_Value* variable can be directly assigned to request 601 (offset 4).

6- Verifies the response to the SDO request. Step 5 is repeated until there are no more commands to send. If there is an error in the response, skips to step 100 and indicates the error to other applications (iCANStatus).

| 5:                                                                        |
|---------------------------------------------------------------------------|
| // Load the SDO command an send it                                        |
| ApplyRecipeColumn ('SDO_CMDS.rcp', diSDO_CMDS_PTR); // Load the command   |
| // Conversion from DWORD to Byte (overcome driver problem in version 1.6) |
| <pre>bySD0_Send_Value00:=lobyte(loword(dwSD0_Send_Value));</pre>          |
| <pre>bySD0_Send_Value01:=hibyte(loword(dwSD0_Send_Value));</pre>          |
| <pre>bySD0_Send_Value02:=lobyte(hiword(dwSD0_Send_Value));</pre>          |
| <pre>bySD0 Send Value03:=hibyte(hiword(dwSD0 Send Value));</pre>          |
| bSDO Send CMD:=True; // Send the command                                  |
| iCAN Step := iCAN Step + 1; // Next step                                  |
|                                                                           |
| 6:                                                                        |
| <pre>// Wait for the SDO response receive flag</pre>                      |
| if bSDO_Rec_Flag = True then                                              |
| // Validate the answer                                                    |
| bSDO_Rec_Flag:=False;                                                     |
| <pre>byScratchPad:= AND_MASK(bySD0_Rec_Code,SD0AnswerMask);</pre>         |
| <pre>if byScratchPad = SDODownloadAnswer then</pre>                       |
| <pre>// Valid answer : Execute next command if any</pre>                  |
| diSDO_CMDS_PTR:= diSDO_CMDS_PTR + 1; // Next command                      |
| if diSDO_CMDS_PTR > diSDO_CMDS_QTY then                                   |
| <pre>iCAN_Step := iCAN_Step + 1; // Valid response</pre>                  |
| else                                                                      |
| iCAN_Step := iCAN_Step - 1 ; // Loop for next                             |
| <pre>end_if;</pre>                                                        |
| else                                                                      |
| <pre>// Invalid answer. Indicate the error</pre>                          |
| iCANStatus:= CANInitError; // Initialization error                        |
| iCAN_Step:=100;                                                           |
| end_if;                                                                   |
| end_if;                                                                   |

Steps 7 to 11 perform the following actions:

- 7- Node start-up.
- 8- RTR request to read the status of node 1.
- 9- Verifies whether the node is operational, and skips to step 11 if it is.
- 10-Manages the timeout for a response from the node. Returns to step 8 if the node is not operational.
- 11-Read request for digital inputs and preparation for periodic dispatch of TPDOs.

```
7:
// Start CANbus nodes
   bSTART CANOpen Nodes := True; // Go in operational mode
   iCAN Step := iCAN Step + 1; // Next step
8:
// Request the Node 1 status
 bNode Guarding Node1:=True;
  iCAN Step:= iCAN Step + 1;
9:
// Verify if Node 1 is Operational
  byScratchPad:= AND MASK(byNodeGuardAnswer,NodeGuardAnswerMask);
  if (byScratchPad = Operational) then
      iCAN Step:= iCAN Step + 2; // Step 11
  else
      iCAN_Step:= iCAN_Step + 1; // Step 10
  end if;
10:
// Wait until Node 1 is operational (loop to 8)
  if r_trig_AI.Q then iCAN_Step:=iCAN_Step-2;
  end if;
11:
// Force a digital input scanning
  bPoll TPDO1 := True;
  byNodeGuardAnswer:=0;
  bHeartBeatRcv:=False;
   iCANStatus := CANRunning; // Initialization done!
   iCAN Step := iCAN Step + 1; // Next step
```

In step 12, the on-demand read requests (RTRs) digital inputs (TPDO1) and analog inputs (TPDO2 and TPDO5) are carried out periodically. In addition, there is a periodic node status read command for detecting communication errors between the RightWON and the CANopen coupler.

```
12:
   // Periodic scanning of inputs
      bPoll TPDO1 := r trig DI.Q;
      bPoll TPDO2:= r trig AI.Q;
      bPoll TPDO5:= r trig AI.Q;
   // Send the heart beat
      bNode Guarding Nodel:=r trig HB.Q;
   // Node Heartbeat
      // Send the heartbeat at rising edge of blink timer
      if bNode Guarding Nodel then
         byNodeGuardAnswer:=1; // Indicate that the HB is sent
      end if;
      // Verify the validity of node status if a message is received
      if bHeartBeatRcv then
         bHeartBeatRcv:=False;
         byScratchPad:= AND MASK(byNodeGuardAnswer,NodeGuardAnswerMask);
         if (byScratchPad <> Operational) then
            // Invalid answer. Indicate the error
            iCANStatus:=CAN BadNode; // Initialization error
            iCAN Step:=CAN BadNode;
         end if;
         // Otherwise check the time-out
         else
            // No answer time-out management
            if ((not(T HB.Q)) and byNodeGuardAnswer = 1) then
                iCANStatus:= CAN NoHBAnswer;
                iCAN Step:=CAN NoHBAnswer;
            end if;
         end if;
    ELSE
      iCAN Step := iCAN Step;
END CASE:
```

## 5.5. Using the CANSNDMSG and CANRCVMSG functions

The **CANSNDMSG** and **CANRCVMSG** functions can be used for writing and reading data on the CANbus from an application program rather than the fieldbus configurator. The CAN\_PDO\_PGM project contains the same example as the CAN\_PDO\_Example project. However, steps 5 and 6 send the SDO commands through the CANSNDMSG function and receive responses through the CAMRCVMSG function, rather than carrying out the exchanges via the fieldbus configurator. The commands are sent in a table (*usCAN\_TSDO\_DATA[]*) that is assigned from the modified SDO\_CMDS recipe and includes the number of bytes to send (*diTSDO\_Data\_Len*).

Note that responses configured through fieldbus settings are intercepted and are not passed on to the CANRCVMSG function. In addition, you must configure the FIFO associated with the driver as soon as the CANSNDMSG and CANRCVMSG functions are used.

## RightWON CANbus/CANopen Protocols - Manual - V1.3

| D:\Rig | htWON Projects\CAN_PDO_PGM - CANOpenIO *                                                                                                    |    |    |                        | ×Ν  |
|--------|----------------------------------------------------------------------------------------------------|----|----|------------------------|-----|
| 8      | 5:                                                                                                    | •  | 71 | Name                   |     |
|        | // Load the SDO command an send it                                                                                                    |    | E  | CANOpenIO              |     |
| -01    | <pre>ApplyRecipeColumn ('SDO_CMDS.rcp', diSDO_CMDS_PTR); // Load the command</pre>                                                                                                    |    |    | bHeartBeat HB Received |     |
| THEN   | <pre>// Data stuffing of recipe (for clarity purpose)</pre>                                                                                                    |    |    | bHeartBeat_Status      | _   |
|        | usCAN_TSDO_DATA[0]:=bySDO_Send_Code;                                                                                                    |    |    | hyNodeGuardAnswerMask  |     |
| =      | usCAN_TSDO_DATA[1]:=lobyte(wSDO_Send_Index);                                                                                                    |    |    | byScratchDad           |     |
| ¥.,    | usCAN_TSDO_DATA[2]:=hibyte(wSDO_Send_Index);                                                                                                    |    |    |                        |     |
| 1.111  | usCAN_TSD0_DATA[3]:=bySD0_Send_SubIndex;                                                                                                    |    |    |                        |     |
|        | usCAN_TSDO_DATA[4]:=Lobyte(loword(dwSDO_Send_Value));                                                                                                    |    |    | disdo_cimbs_q1Y        |     |
| OL.    | uscan_TSDO_DATA[5]:=nibyte(loword(dwSDO_Send_value));                                                                                                    |    |    | ICAN_Init              |     |
| 0-0    | uscan_ISDO_DATA[6]:=Iobyte(hiword(dwsDo_Send_Value));                                                                                                    |    |    | ISCAN_SEQ              |     |
|        | USCAN ISDO DATA[/]:=nlbyte(nlword(dw5D0 Send Value));<br>bDD send ONE:-CONSINGS( send ONE: distance of the send of the send of th |    |    | iSSDO_SSDO_Send        |     |
|        | Solo Send und:-CANSHOMSG SEPERT, dcAnib, diisbo bata_ten, dsCan_isbo_bata, brik );=                                                                                                    |    |    | r_trig_Al              |     |
|        | ican_step := ican_step + i; // next step                                                                                                    |    |    | r_trig_DI              |     |
|        | 5 <b>.</b>                                                                                                    |    |    | r trig HB              |     |
|        | // Wait for the SDO regnonge receive flag                                                                                                    |    |    | T blink Al             |     |
|        | CAN SDO BCV(strPORT.usCAN RSDO DATA):                                                                                                    |    |    | T_blink_DI             |     |
|        | if ((CAN SDO RCV.OK = True) and (CAN SDO RCV.ID = SDORCVID)) then                                                                                                    |    |    |                        | ЪĒ  |
|        | dw RSDO CANID:=CAN SDO RCV.ID;                                                                                                    | IF | _  |                        |     |
|        | diRSDO Data Len:=CAN SDO RCV.LEN;                                                                                                    |    | ±  | BALnet                 |     |
|        | // Validate the answer                                                                                                    |    | Ŧ  | Booleans               |     |
|        | <pre>byScratchPad:= AND MASK(usCAN RSDO DATA[0],SDOAnswerMask);</pre>                                                                                                    |    | Ξ  | CANbus                 |     |
|        | if ((byScratchPad = SDODownloadAnswer)) then                                                                                                    |    |    | CANRCVMSG (*Receive    | · 🔲 |
|        | <pre>// Valid answer : Execute next command if any</pre>                                                                                                    |    |    | CANSNDMSG (*Send C     |     |
|        | diSDO_CMDS_PTR:= diSDO_CMDS_PTR + 1; // Next command                                                                                                    |    | +  | 📜 CANopen              |     |
|        | if diSDO_CMDS_PTR > diSDO_CMDS_QTY then                                                                                                    |    | ÷  | 🛅 Clock                |     |
|        | iCAN_Step := iCAN_Step + 1; // Valid response                                                                                                    |    | +  | 🛅 Comparisons          |     |
|        | else                                                                                                    |    | ÷  |                        |     |
|        | iCAN_Step := iCAN_Step - 1 ; // Loop for next                                                                                                    |    |    | Counters               |     |
|        | end_if;                                                                                                    |    |    | DNP3                   |     |
|        | eise                                                                                                    |    |    |                        |     |
|        | // invalid answer. Indicate the error                                                                                                    |    |    | Elles                  |     |
|        | CANSTATUS: - CANINELFFOR; // INITIALIZATION EFFOR                                                                                                    |    |    |                        |     |
|        | and if the step into the step into the step     |    |    |                        |     |
|        |                                                                                                    |    | E  | Maths                  |     |
|        | ena_11;                                                                                                    | •  | +  | 🧾 Miscellaneous        | -   |

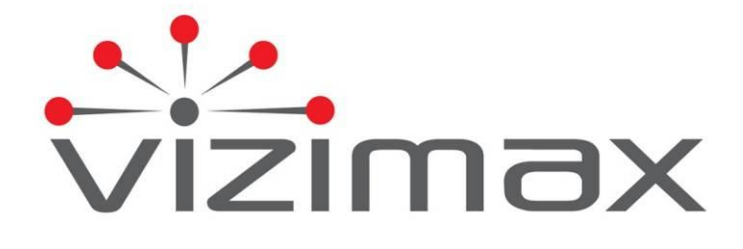

Vizimax Inc. 2284 de la Province Longueuil, Québec Canada J4G 1G1 Tel. (450) 679-0003 Fax: (450) 679-9051 Sales@vizimax.com www.vizimax.com